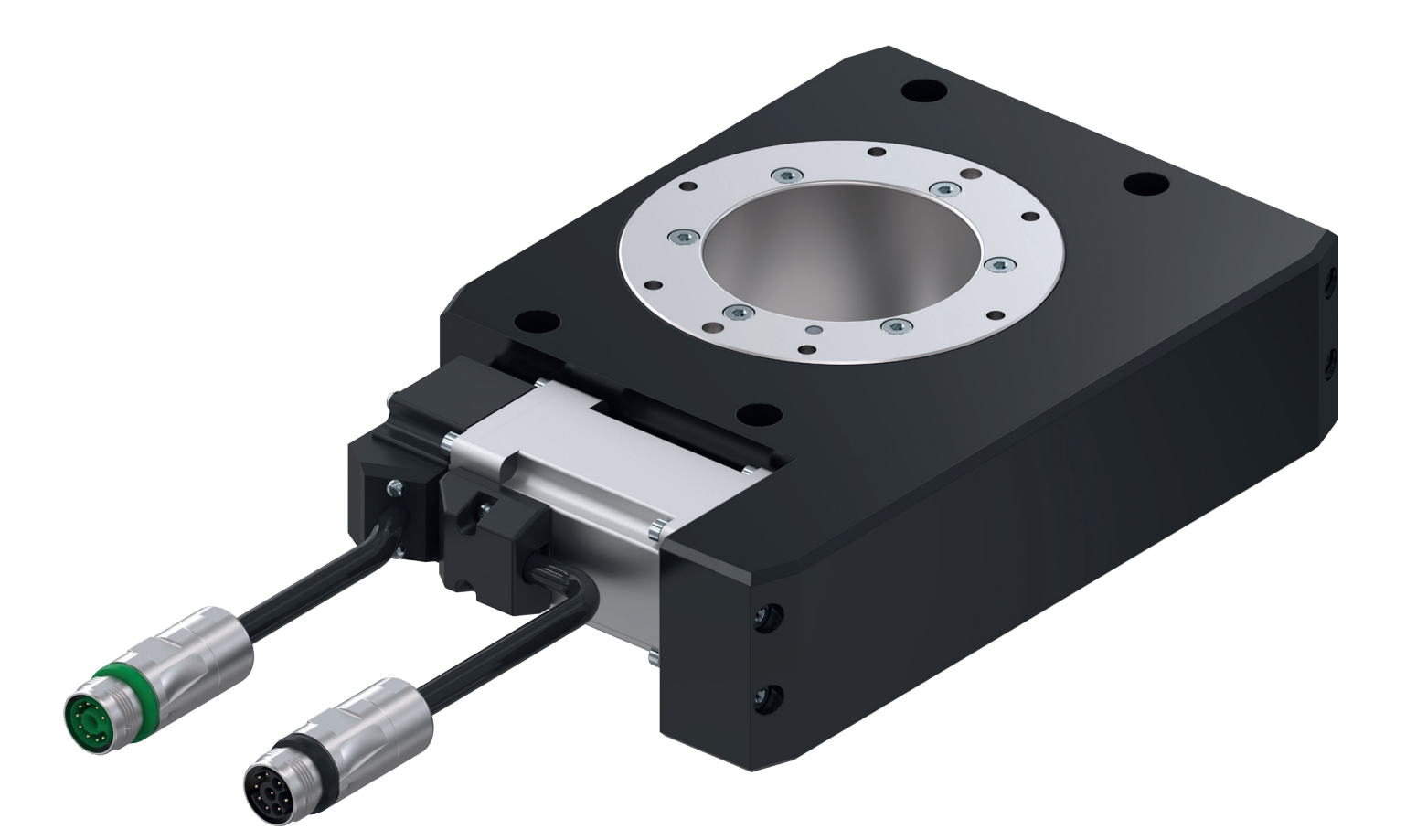

# INSTALLATION AND OPERATING INSTRUCTIONS

Flat swivel unit, electric

**DES** series

DDOC00192

THE KNOW-HOW FACTORY

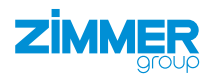

# Parameter explanation (glossary)

| Parameter          | Explanation                                                                                                    |
|--------------------|----------------------------------------------------------------------------------------------------|
| ActualPosition     | Value of the current position of the product [0/360°]                                                                   |
| BasePosition       | Home position of the product, specified via parameters                                                                  |
| ControlWord        | Activation of the product<br>Only one bit is permitted to be active in the word. The value "0" is also permitted.       |
| Diagnosis          | If an error occurs, outputs a diagnostic code that can be compared with the error list.                                 |
| Error              | Error                                                                                                    |
| GND                | Abbreviation for ground connection                                                                                      |
| Offset             | Correction value                                                                                                    |
| PositionTolerance  | Tolerance range for TeachPosition, BasePosition and WorkPosition<br>The value of the parameter acts in both directions. |
| StatusWord         | In its bits, returns the most important information about the status of the product to the control system.              |
| Traversing routine | Defined procedure for movement of the product                                                                           |
| Travel path        | Distance the product covers.                                                                                            |
| WorkPosition       | Work position of the product, specified via parameters                                                                  |

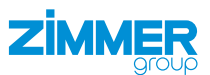

# Content

| 1  | Supp       | porting documents                                                   | 5        |
|----|------------|---------------------------------------------------------------------|----------|
|    | 1.1        | Notices and graphics in the installation and operating instructions | 5        |
| 2  | Safet      | ty notices                                                          | 6        |
| 3  | Prope      | er use                                                              | 8        |
| 4  | Perso      | onnel qualification                                                 | 8        |
| 5  | Produ      | luct description                                                    | 8        |
| -  | 5.1        | Type plate                                                          | 8        |
| 6  | Funct      | ctional description                                                 | 9        |
|    | 6.1<br>6.2 | Self-locking mechanism Position measuring system                    | 9<br>10  |
| 7  | Techr      | inical data                                                         | 11       |
| 8  | Acce       | essories/scope of delivery                                          | 11       |
| 9  | Trans      | sportation/storage/preservation                                     |          |
| 10 | Instal     | ullation                                                            | 12       |
| 10 | 10.1       | Installing the product                                              | 13       |
|    | 10.2       | Installing the procession terminal                                  |          |
|    | 10.3       | Installing the energy supply                                        | 14       |
|    |            | 10.3.1 Connecting the battery box                                   | 15       |
|    | 10.4       | Installing the customer-specific application                        | 16       |
|    | 10.5       | Heat dissipation                                                    | 16       |
|    | 10.6       | Installing accessories                                              | 16       |
| 11 | Com        | missioning                                                          | 17       |
|    | 11.1       | Checking operational readiness                                      |          |
|    | 11.2       | Easy Startup                                                        |          |
|    |            | 11.2.1 Setting the IP address                                       | 17       |
|    |            | 11.2.2 Reading out the firmware status                              | 18       |
|    |            | 11.2.3 Loading axis-specific parameter sets                         | 19       |
|    |            | 11.2.4 Moving the product in Easy Startup mode                      | 20       |
|    |            | 11.2.5 Referencing the motor encoder                                | 22       |
|    | 11.3       | EtherCAT                                                            | 23       |
|    |            | 11.3.1 Configuring the drive control unit                           | 23       |
|    |            | 11.3.2 Installing the device description                            | 24       |
|    |            | 11.3.3 Establishing a connection to the drive control unit          | 25       |
|    |            | 11.3.4 Configuring the interface from TwinCAT 3                     | 32       |
|    |            | 11.3.5 Integrating function blocks                                  |          |
|    | 11.4       | TIA Portal                                                          |          |
|    |            | 11.4.1 Configuring the drive control unit                           |          |
|    |            | 11.4.2 Configuring the hardware                                     |          |
|    |            | 11.4.4 MAIN                                                         |          |
|    |            | 11.4.5 Variablaa                                                    | 40       |
|    |            | 11.4.6 Using the function block                                     | 40<br>17 |
|    | 11.5       | Functions of the function block                                     |          |
|    |            | 11.5.1 b Power                                                      |          |
|    |            | 11.5.2 b_Automatic                                                  |          |
|    |            |                                                                     |          |
|    |            | 11.5.4 b_MoveToWorkPos_2                                            | 48       |
|    |            | <br>11.5.5 b_MoveToBasePos                                          | 48       |
|    |            | 11.5.6 b_SetReferencePos                                            | 48       |
|    |            |                                                                     |          |

DDOC00192 / f EN / 2022-07-20

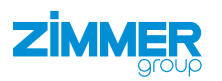

|    | 11.5.7 b_Halt                |    |
|----|------------------------------|----|
|    | 11.5.8 b_Fehler_Reset        |    |
|    | 11.5.9 b_JogPlus             | 49 |
|    | 11.5.10 b_JogMinus           | 49 |
|    | 11.5.11 i_Velocity           |    |
|    | 11.5.12 i_AccDec             | 49 |
|    | 11.5.13 i_Torque             |    |
|    | 11.5.14 st_Parameter         | 49 |
|    | 11.5.15 st_Parameter (TIA)   | 50 |
|    | 11.6 Input values            | 50 |
| 12 | Maintenance                  | 51 |
| 13 | Decommissioning/disposal     | 51 |
| 14 | RoHS declaration             | 52 |
| 15 | REACH declaration            | 52 |
| 16 | Declaration of Incorporation | 53 |
| 17 | Declaration of Conformity    | 54 |

4

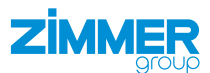

### **1** Supporting documents

### NOTICE

Read through the installation and operating instructions before installing or working with the product.

The installation and operating instructions contain important notes for your personal safety. They must be read and understood by all persons who work with or handle the product during any phase of the product lifetime.

The documents listed below are available for download on our website www.zimmer-group.com.

- · Installation and operating instructions
- · Catalogs, drawings, CAD data, performance data
- · Information on accessories
- Technical data sheets
- General Terms and Conditions, including warranty information.
- ⇒ Only those documents currently available on the website are valid.

In these installation and operating instructions, "product" refers to the product designation on the title page!

#### 1.1 Notices and graphics in the installation and operating instructions

#### DANGER

This notice warns of an imminent danger to the life and health of people. Ignoring these notices can lead to serious injury or even death.

- > You absolutely must comply with the described measures for avoiding these dangers!
- $\Rightarrow$  The warning symbols are assigned according to the type of danger.

#### WARNING

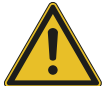

This notice warns of a situation that is potentially hazardous to personal health. Ignoring these notices can cause serious injury or damage to health.

- > You absolutely must comply with the described measures for avoiding these dangers!
- $\Rightarrow$  The warning symbols are assigned according to the type of danger.

#### CAUTION

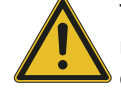

This notice warns of a situation that is potentially hazardous for people or that may result in material or environmental damage. Ignoring these notices may result in slight, temporary injuries or damage to the product or to the environment.

- You absolutely must comply with the described measures for avoiding these dangers!
- ⇒ The warning symbols are assigned according to the type of danger.

#### NOTICE

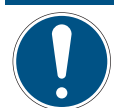

General notices contain usage tips and valuable information, but no warnings of dangers to health.

#### INFORMATION

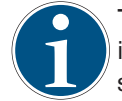

This category contains useful tips for handling the product efficiently. Failure to observe these tips will not result in damage to the product. This information does not include any information relevant to health or workplace safety.

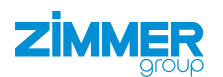

# 2 Safety notices

#### CAUTION

# Risk of injury and material damage in case of non-compliance

Installation, commissioning, maintenance and repairs may only be performed by qualified specialists in accordance with these installation and operating instructions.

The product is state-of-the-art.

The following are examples of situations in which the product may cause a hazard:

- The product is not properly installed, used or maintained.
- The product is not used for its designated purpose.
- The locally applicable regulations, laws, directives or guidelines are not observed.
- The product may only be used in accordance with these installation and operating instructions and the product's technical data. Any changes or additions to the intended use of the product, as well as modifications to the product, such as those in the following examples, require the written permission of the manufacturer:
  - · Use of the product under extreme conditions, such as aggressive fluids or abrasive dusts
  - Additional drilled holes or threads
  - ⇒ Zimmer GmbH shall accept no liability for any damage caused by improper use. The operator bears sole responsibility.
- Make sure that the power supply is disconnected before you mount, adjust, modify, maintain or repair the product.
- ▶ Whenever work is carried out on the product, make sure that the product cannot be actuated by mistake.
- Perform maintenance tasks, renovation work or attachment work outside of the machine's danger zone when possible.
- Do not reach into the operational range of the product.
- Observe the specified maintenance intervals and specifications regarding the quality of the operating material.
- When using the product under extreme conditions, adjust the maintenance interval according to the degree of contamination.

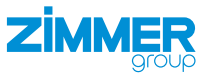

### CAUTION

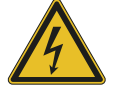

Notes and handling regulations for electrostatically sensitive components

Electrostatically sensitive components are individual components, integrated circuits or assemblies that can be damaged by electrostatic fields or electrostatic discharge.

- When handling electrostatic components, make sure that persons, the work area and packaging are all fully grounded.
- ▶ Touch electronic components only in appropriately identified areas with conductive flooring and only if:
  - You are grounded by means of special bracelets.
  - You wear shoes that are suitable and approved for the discharge of electrostatic charges.
- ▶ Do not bring electronic assemblies into contact with plastics and parts of clothing that have plastic content.
- Store electronic assemblies on conductive underlays only.
- Do not install electronic assemblies in the vicinity of data back-up devices or monitors (monitor distance > 100 mm).
- Perform measurements on electronic assemblies only if:
  - The measuring instrument is grounded (e.g. via a ground conductor).
  - The measuring head is momentarily discharged before measuring with a floating measuring instrument.

#### WARNING

# Risk of injury caused by suspended loads

- Improper handling of suspended loads can cause serious injury.
- ► Always keep an adequate safety distance from suspended loads.
- Never walk underneath a suspended load.

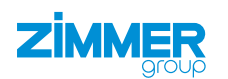

### 3 Proper use

NOTICE

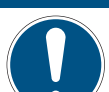

The product is only to be used in its original state with its original accessories, with no unauthorized changes and within the stipulated parameter limits and operating conditions.

Any other or secondary use is deemed improper.

- Operate the product only in compliance with the associated installation and operating instructions.
- Operate the product only when it is in a technical condition that corresponds to the guaranteed parameters and operating conditions.
- ⇒ Zimmer GmbH shall accept no liability for any damage caused by improper use. The operator bears sole responsibility.

The product is designed exclusively for electric operation using a 110 - 230 V AC power supply.

The product must always be mounted on materials that dissipate heat.

The product is used in accordance with proper use in closed rooms for rotating with position accuracy.

The product is not suitable for rotating workpieces during a machining process.

Direct contact with perishable goods/food is not permitted.

# 4 Personnel qualification

Installation, commissioning and maintenance may only be performed by trained specialists. These persons must have read and understood the installation and operating instructions in full.

# 5 Product description

#### 5.1 Type plate

A type plate is attached to the housing of the product.

The article number and confirmation number are shown on the type plate.

- ① Article number
- (2) Confirmation number

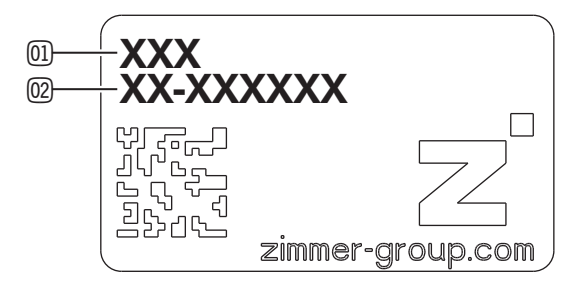

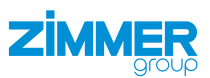

# 6 Functional description

The product is designed for the electrically controlled rotating, lifting or cycling of tools, machine elements or other mounting pieces.

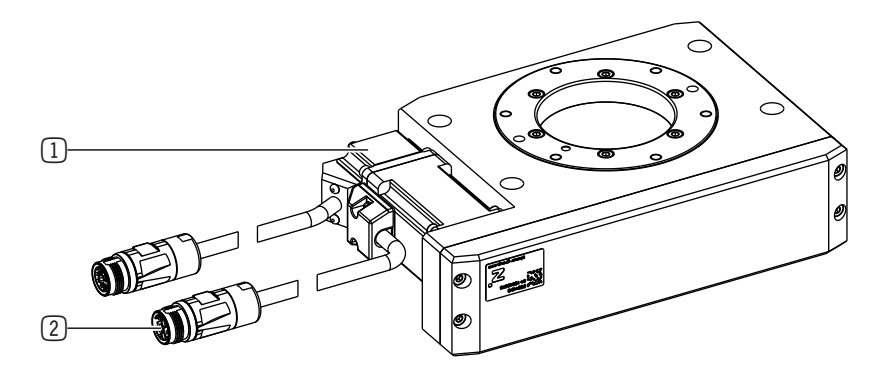

- 1 Drive
- 2 Power supply

The DESXXXD1 installation size has a media carrier. This is used to prevent cable breaks and undefined interference contours through power supply lines.

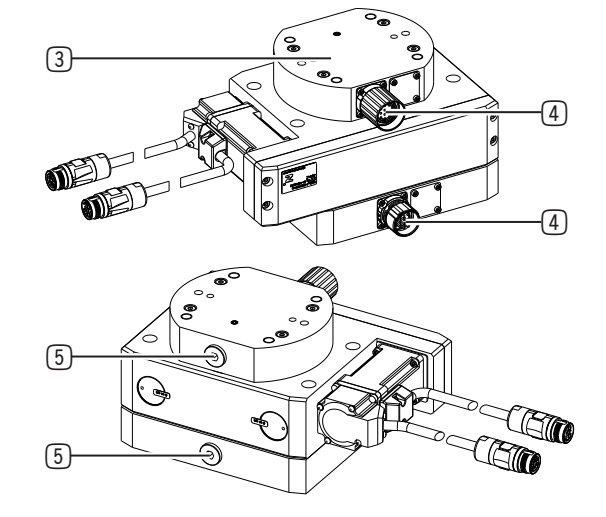

- 3 Media carrier
- 4 Electrical connection
- 5 Pneumatic connection

#### 6.1 Self-locking mechanism

### INFORMATION

The product has a mechanical self-locking mechanism to ensure that the workpiece remains held by the product in the event of power supply loss or failure (e.g. an emergency stop).

Please contact Zimmer Customer Service if you have any questions.

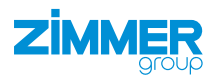

#### 6.2 Position measuring system

The drive of the product has a motor with single-turn absolute encoder with 20-bit resolution.

The single-turn absolute encoder is used for absolute indirect position measurement within a motor revolution.

#### INFORMATION

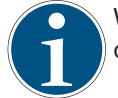

When this single-turn absolute encoder variant is used, the absolute axis position is lost after the voltage is shut off.

To use this absolute encoder as a 20-bit multiturn absolute encoder, we recommend using the battery box contained in the scope of delivery of the converter.

#### INFORMATION

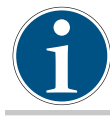

When this multiturn absolute encoder variant is used, the absolute axis position is maintained with the battery buffer even after the voltage is shut off.

The multiturn absolute encoder is used for absolute indirect position measurement within 66,536 motor revolutions. If the motor is disconnected from the battery box, the information about the absolute axis position is lost after about one minute. The multiturn absolute encoder replaces a separate absolute value at the motor.

#### INFORMATION

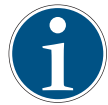

Using the multiturn absolute encoder requires buffer storage via an external battery. The following accessories must be used for this:

Battery box SUP-E02-MSM-BATTERYBOX-xxx

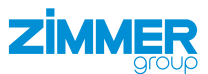

# 7 Technical data

#### INFORMATION

- ▶ You can find the information in the technical data sheet on our website.
- This data varies within the series, depending on the specific design.
- ▶ Please contact Zimmer Customer Service if you have any questions.

### NOTICE

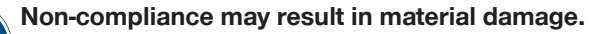

The values for jaw speed in positioning mode and positioning delay specified in the technical data correspond to the maximum values.

- Adjust the values depending on the load.
- Adjust the parameters of the drive control unit in critical applications.

#### 8 Accessories/scope of delivery

#### INFORMATION

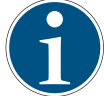

- If any accessories not sold or authorized by Zimmer GmbH are used, the function of the product cannot be guaranteed. Zimmer GmbH accessories are specifically tailored to the individual products.
- ► For optional accessories and those included in the scope of delivery, refer to our website.

### 9 Transportation/storage/preservation

- Transport and storage of the product must be done only with the original packaging.
- If the product has already been installed on the superordinate machine unit, care must be taken during transport to ensure that no unexpected movements can occur.
  - Before commissioning the product and after transport, check all power and communication connections as well as all mechanical connections.
- If the product is stored for an extended period, the following points are to be observed:
  - ▶ Keep the storage location as dust-free and dry as possible.
  - Avoid temperature fluctuations.
  - ► Avoid wind/drafts/water condensation formation.
  - ▶ Pack the product and do not expose it to direct sunlight during storage.
- Clean all components. There must be no soiling left on the components.
- Visually inspect all components.
- Remove all foreign substances.
- Properly remove potential corrosion spots.
- Close electrical connections using suitable covers.

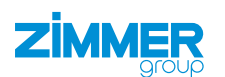

### **10 Installation**

### WARNING

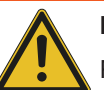

#### Risk of injury due to uncontrolled movements

- Risk of injury in case of unexpected movement of the machine or system into which the product is to be installed.
- Switch off the energy supply of the machine before any work.
- Secure the power supply against being switched on unintentionally.
- Check the machine for any residual energy that may be present.

#### CAUTION

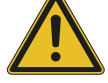

### Risk of injury due to uncontrolled movements

- Risk of injury in the event of uncontrolled movement of the product when the power supply is connected.
- Switch off the power supply to the machine before carrying out any work.
- Secure the power supply against being switched on unintentionally.
- Check the machine for any residual energy that may be present.

### NOTICE

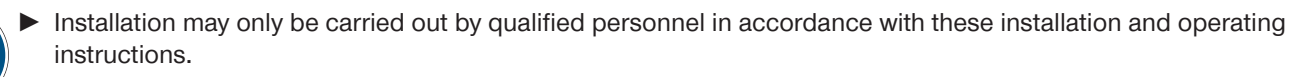

Switch off the power supply before any assembly, installation or maintenance work.

#### INFORMATION

- Requirements for the mounting surface:
  - Permissible unevenness [mm]: 0.03

Further installation information:

- · The mounting screws are not included in the scope of delivery.
- Strength class of the mounting screws is at least 8.8 (DIN EN ISO 4762)
- Make sure that the mounting piece is sufficiently rigid.
- Observe the tightening torque of the mounting screws.
- ▶ Verify the permitted load capacity of the required screw connections in accordance with VDI 2230.

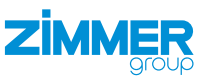

### 10.1 Installing the product

The product can be installed from multiple sides.

- Insert the straight pins into the designated fits on the product.
- Use the straight pins to position the product on the mounting piece.
- Mount the product on the mounting piece using the appropriate mounting screws.

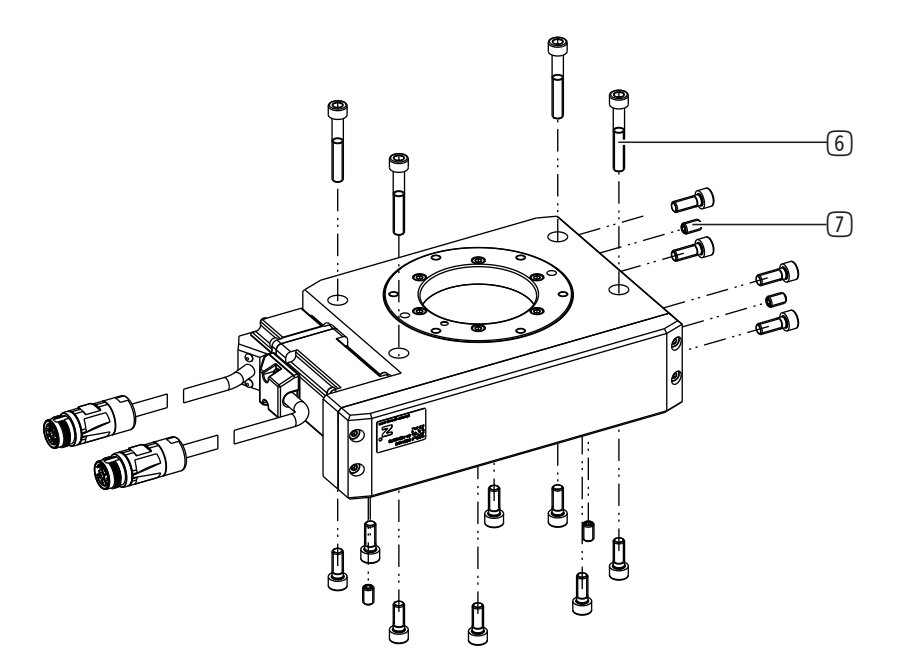

- 6 Mounting screw
- 7 Straight pins

### 10.2 Installing the connection terminal

### INFORMATION

- It is mandatory to comply with the clamping variants illustrated in the figures.
- Zimmer GmbH shall accept no liability for any damage caused by improper use. The operator bears sole responsibility.
- For more information about the drive control unit connection assignment, refer to the documentation of the manufacturer:
  - Bosch Rexroth HCS01 series

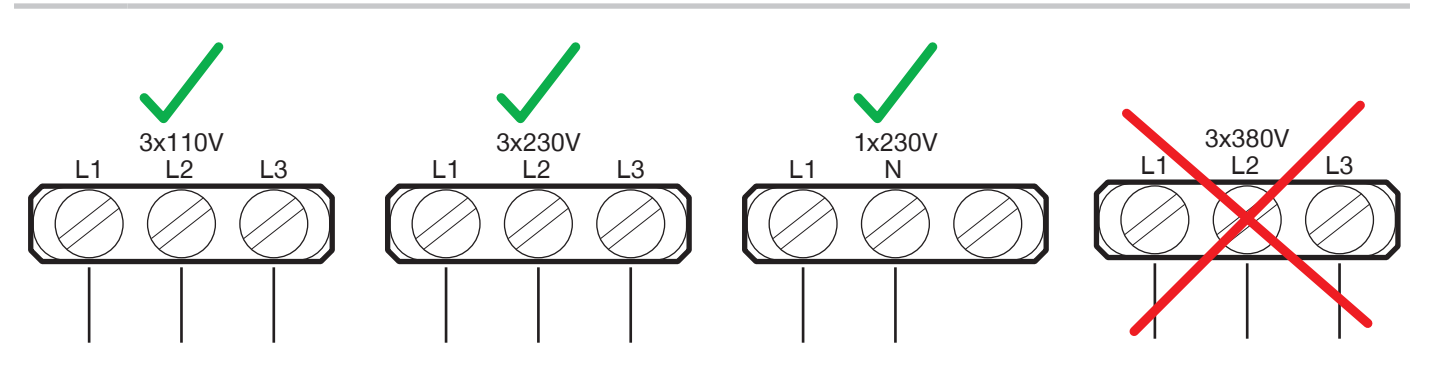

### 10.3 Installing the energy supply

### NOTICE

ZIMMER

- The cables that are used by Zimmer GmbH feature a minimum bending radius of 10 x the outer diameter.
- This bending radius must not be undershot!
- ► Freely suspended cables must be secured to prevent excessive motion loads or pinching.
- ▶ The contacts of the energy supply must be dry, clean and undamaged at all times.
- $\Rightarrow$  Damage to the contacts can result in malfunction of the product.
- Connect downstream cables for connection to a drive control unit to the product using screw couplings.
- Insert the pneumatic screw fittings into the provided connections for installation size DESXXXD1.
- Insert the round plugs into the provided connections for installation size DESXXXD1.

- 8 Drive control unit
- 9 Pneumatic fitting
- 10 Round plug
- 11 Rotary encoder cable
- 12 Motor cable

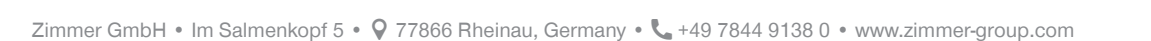

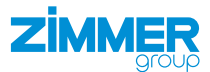

### 10.3.1 Connecting the battery box

### INFORMATION

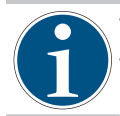

The delivery of the battery box includes a battery.

The battery box is delivered ready to operate.

The battery box SUP-E02-MSM-BATTERYBOX is an accessory set for operating MSM motors with absolute encoder (M5) and is used for buffering encoder data when the voltage is shut off.

### INFORMATION

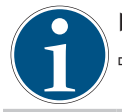

▶ Do not replace the battery when the control voltage is shut off.

⇒ Otherwise, the absolute encoder position and thus the position reference of the axis will be lost.

| Version        | PRM1-03V6-2600C-D2-LITH-ZNR-50                                |
|----------------|---------------------------------------------------------------|
| Voltage [V]    | 3.6                                                           |
| Output [mAh]   | 2600                                                          |
| Life-endurance | Up to 10 years, depending on the load and ambient temperature |
| Spare battery  | R911369925 (SUP-E02-MSM-BATTERY)                              |

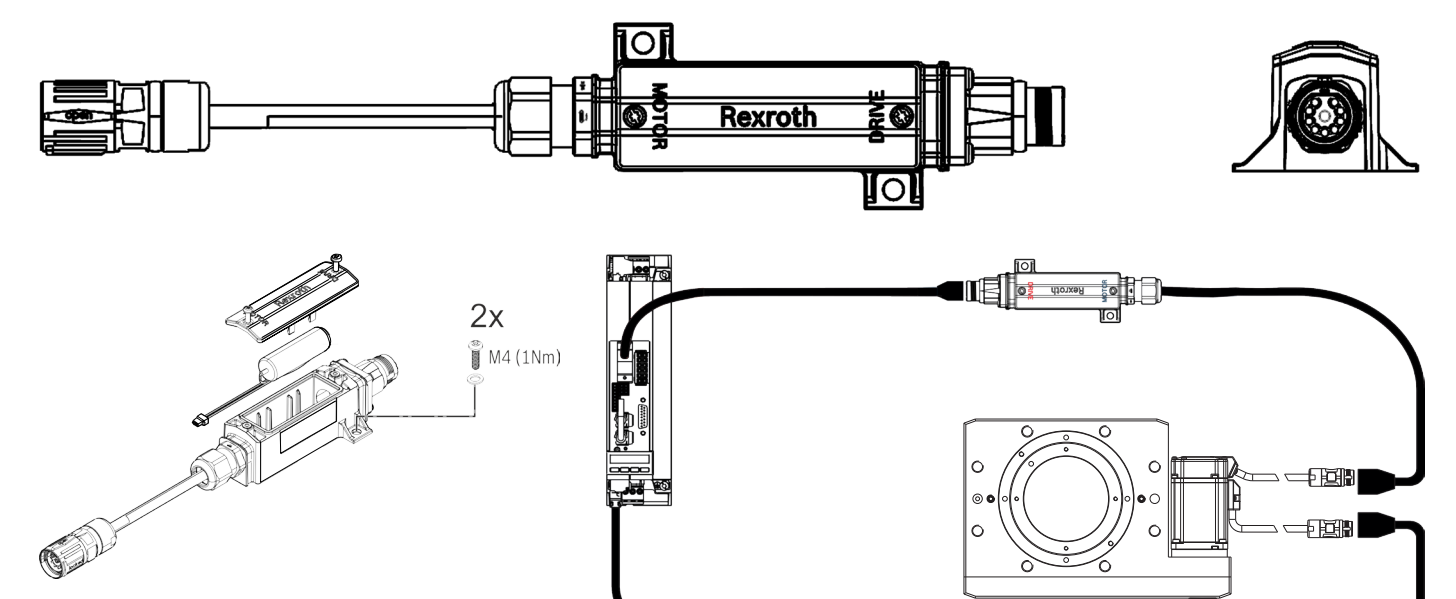

0

FER

### 10.4 Installing the customer-specific application

### INFORMATION

ZIMMER

▶ Please contact Zimmer Customer Service if you have any questions.

- Center the adapter plate or application on the product by using the straight pins.
- Install the adapter plate or application onto the product by using the mounting screws.

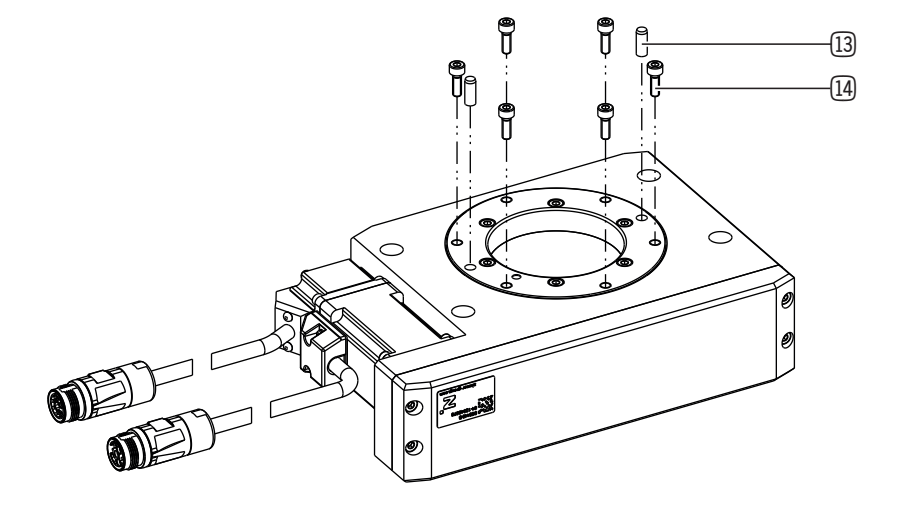

- 13 Straight pins
- 14 Mounting screw

### 10.5 Heat dissipation

In the event of high ambient temperatures, the product must be installed on heat-dissipating materials.

If the product is operated under very high ambient temperatures and with fast clock cycles on an ongoing basis, this might reduce its service life.

### INFORMATION

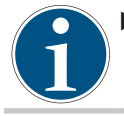

► The cycle time must therefore be reduced as the temperature increases.

### 10.6 Installing accessories

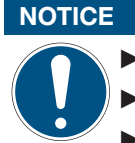

- Before installing an accessory, make sure it is suitable for use with the selected variant.
  - You can find information on our website.
- Please contact Zimmer Customer Service if you have any questions.

# **11** Commissioning

#### 11.1 Checking operational readiness

- Check the energy supply.
- Check all mounting screws for the prescribed tightening torque.

#### 11.2 Easy Startup

#### 11.2.1 Setting the IP address

- Define the IP address for the drive control unit.
  - Standard: 192.168.0.1
- Enable the IP range on your computer for the entry of the IP address in the drive control unit via the control panel.
- Press the Enter button.
- ► Navigate by pressing the **▼**▲ buttons.
- ► Navigate to the *Ethernet* entry.
- Press the *Enter* button.
- $\Rightarrow$  The selection has been confirmed.
- ▶ Press the *Enter* button.
- ⇒ The *IP-Addr* entry is shown.
- ► Set the IP address by pressing the **▼**▲ button.
- ▶ Press the Enter button.
- $\Rightarrow$  The input has been confirmed.
- Restart the drive control unit.

### INFORMATION

- The software IndraWorks Ds or IndraWorks Engineering is required for initial commissioning.
- This setting can vary in other software versions.
  - ▶ Please consult the software manufacturer to learn how to use the software version available to you.
- ⇒ Zimmer GmbH shall accept no liability for any damage caused by improper use. The operator bears sole responsibility.
- Start the IndraWorks Ds software.
- Enter the IP address in the IndraWorks Ds software and the computer.
- Click the Search button.
- ➡ Found drive control units are shown in the Connection Selection window.
- ► In the *Connect* column, enable the option field of the desired drive control unit.
  - The IP address of the drive control unit must match.
- Click the *OK* button.
- ⇒ The connection to the drive control unit is established.
- ⇒ The main window of the *IndraWorks Ds* software opens after successful connection.

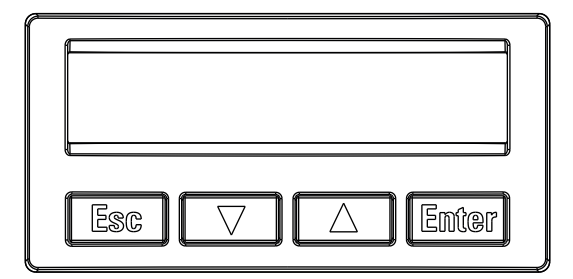

| Parameterization Diagnostics | Service Tools                                | Help                               |                                  |               |            | <i>4</i> 4- | 10                            |        |  |
|------------------------------|----------------------------------------------|------------------------------------|----------------------------------|---------------|------------|-------------|-------------------------------|--------|--|
| □   ③ Back ▼ ③ ▼   ▲ ▼ ♥ ▼   | ini ini   ☆ #                                | e 🗐 🚳 📑 🛯                          | 8 5 0                            |               |            |             |                               |        |  |
|                              | Selecting t<br>Network search<br>Search from | he connection<br>IP address search | Serial Control unit Offline      |               | <u>_</u>   | Search      | starten<br>re to search for d | rives. |  |
|                              | 🗹 to                                         | 192 . 168 . 0 .                    | 30 ~                             |               | Vetwork co | innections  |                               |        |  |
|                              | Address                                      | Application type                   | Firmware                         | Serial no.    | Identify   | Connect     |                               |        |  |
|                              |                                              |                                    |                                  |               |            |             |                               |        |  |
|                              | 192.168.0.1                                  | default                            | FWA-INDRV*-MPB-20V26-D5-1-NNN-NN | 7260204082560 |            | Connect     |                               |        |  |
|                              | 192.168.0.1                                  | default                            | FWA-INDRV-MPB-20/26-05-1-INN-INN | 7260204082560 |            | Connect     |                               |        |  |

EN / 2022-07-20

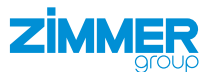

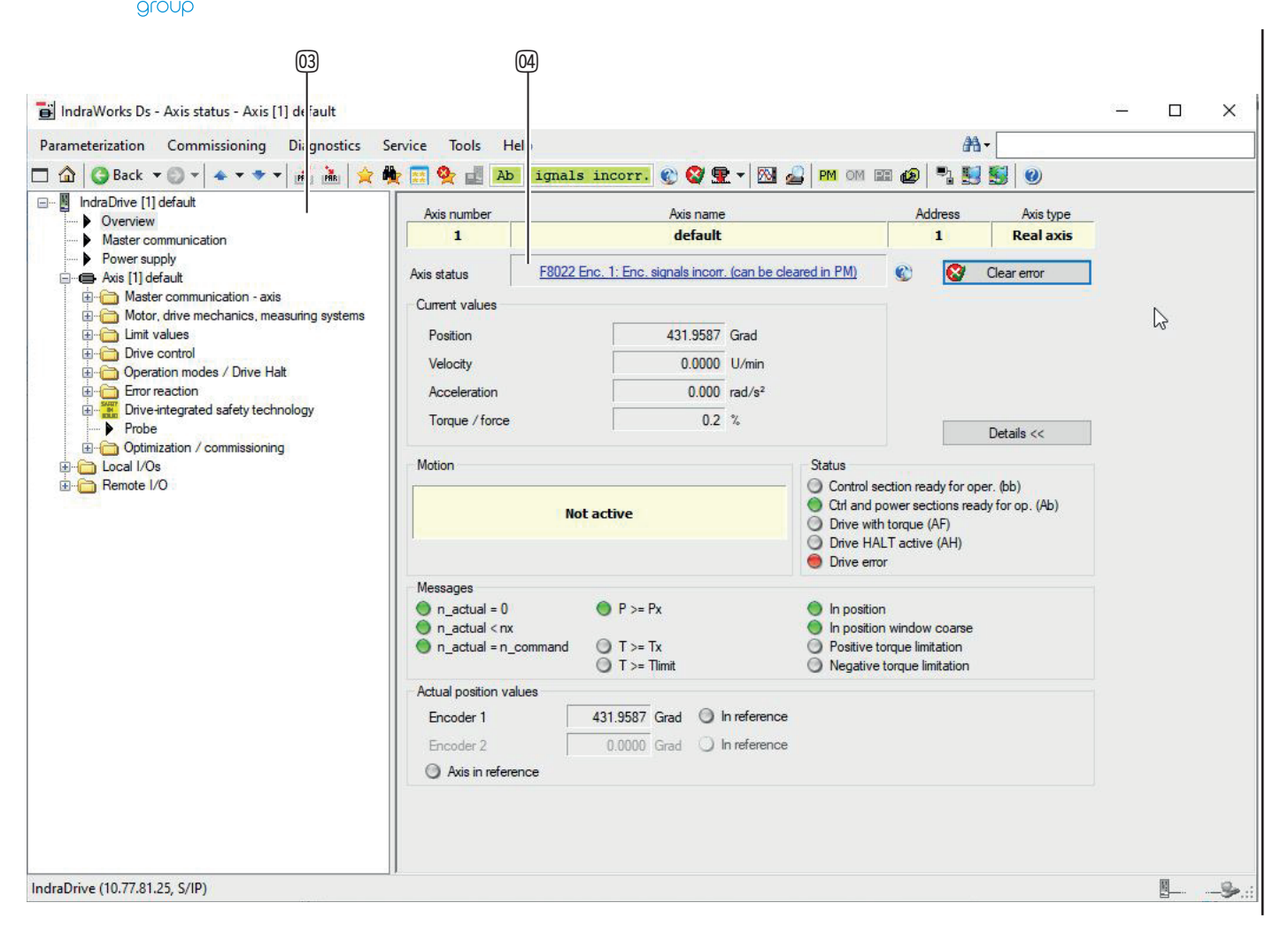

- 03 Navigation pane for displaying and editing various functions
- I Error messages are shown in the Axis Status area

#### 11.2.2 Reading out the firmware status

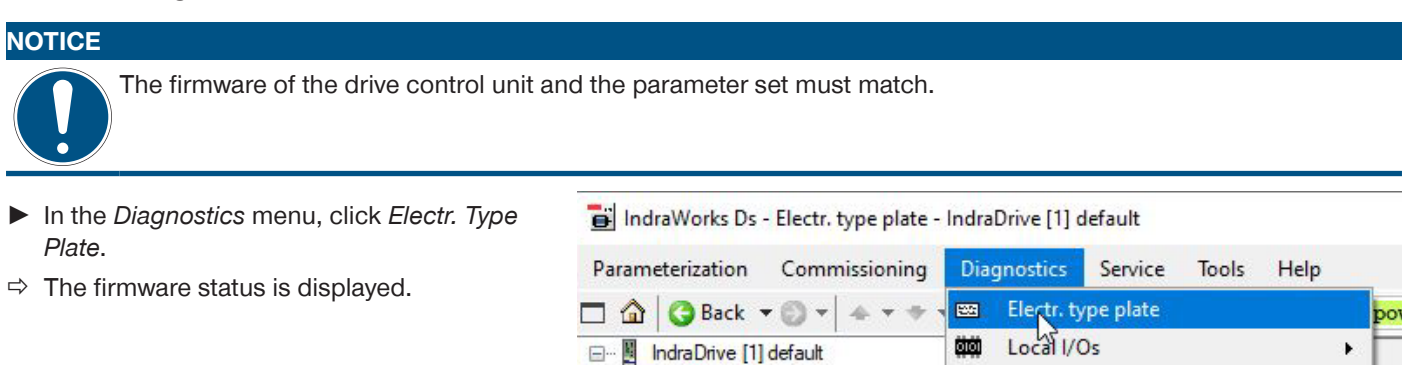

Overview

Power supply

🗄 🛅 Limit values

🗄 🫅 Drive control

Error reaction

Probe

ie... in Local I/Os ie... in Remote I/O

Axis [1] default

٠

Master communication

🗄 🛅 Master communication - axis 🚔

🗄 🫅 Motor, drive mechanics, me 😵

Operation modes / Drive Ha

Drive-integrated safety tech

28

0

Oscilloscope

Overview

Axis status

Clear error

**Diagnostic trace** 

Patch function

Analyze logbook...

Diagnostic data of motor

IDN list of invalid operating data

Power and energy measurement

19

1.1

IND

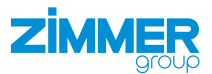

#### 11.2.3 Loading axis-specific parameter sets

- ▶ In the *Configuration* menu, click *Load*.
- ⇒ The Load Parameters window opens.

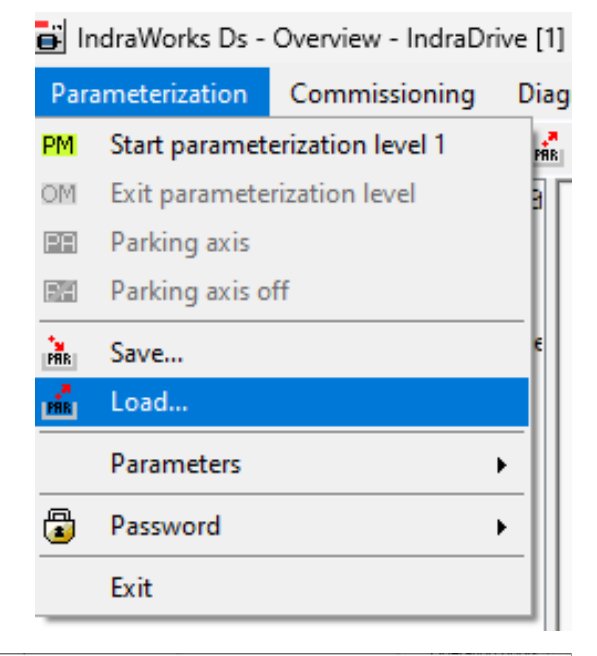

The parameters should be loaded in parameterization level 1 / configuration mode

Yes No

- Enable the option field of the desired parameter set.
- Click the *Load* button.
- ⇒ The Load Parameters window closes.

Load parameters

| Parameter set from file | Target address | Name             |  |
|-------------------------|----------------|------------------|--|
|                         | 1              | Axis [1] default |  |
|                         |                |                  |  |
|                         |                |                  |  |
|                         |                |                  |  |
|                         |                |                  |  |
|                         |                |                  |  |
|                         |                |                  |  |
|                         |                |                  |  |

Do you want to switch the mode?

Load parameters

The software notifies you before transmitting that the drive control unit must be in configuration mode.

If the drive control unit is already in configuration mode, this message will not appear.

- ► Follow the instructions in the message.
- Click the Yes button.
- ⇒ The transfer of the parameter set to the drive control unit starts.

### INFORMATION

After the parameter set has been successfully transmitted to the drive control unit, it must be restarted. To do this, you can either briefly disconnect the drive control unit's power supply or use the *IndraWorks Ds* software to reboot.

- In the navigation pane, click Master Communication.
- ⇒ The Master Communication Basic Settings tab is displayed in the window.
- Click the *Reboot* button.
- $\Rightarrow$  The reboot of the drive control unit starts.

| PM A0004 Initia 🐑 🐼 🖷     ge of master communication Engineering ov Master communication Interface Mul     Active protocol PR | R ▼ 123 2 110 00 22 20 12 12 12 12 12 12 12 12 12 12 12 12 12 |
|----------------------------------------------------------------------------------------------------|---------------------------------------------------------------|
| gs of master communication Engineering ov<br>Master communication interface Mul<br>Active protocol PR                         | ver IP (X24/X25) PROFINET                                     |
| Master communication interface Mul<br>Active protocol PR                                                                      | Alti-Bhernet PPOF                                             |
| Active protocol PR                                                                                                    |                                                               |
| Active protocol PR                                                                                                    | ROFINET®                                                      |
| 0.1                                                                                                    |                                                               |
| 91                                                                                                    | Master communication synchronizes drive                       |
| 0                                                                                                    | change in the protocol will only become activ                 |

### INSTALLATION AND OPERATING INSTRUCTIONS:DES

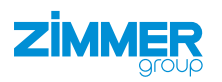

- The name of the parameter set is displayed in the navigation pane after the parameter set has been transmitted successfully.
- Eliminate all errors so that the product can be moved.
- ▶ In the *Diagnostics* menu, click *Axis status*.
- Status messages are displayed in the window.
- Click the Clear Error button to acknowledge the error messages.

| ameterization Commissioning Diagnostics Se                                                                                                  | rvice Tools Help           |                                                                            |                                                  | #A -                                           |  |
|----------------------------------------------------------------------------------------------------|----------------------------|----------------------------------------------------------------------------|--------------------------------------------------|------------------------------------------------|--|
| 🏠 🔀 Back 🔻 🕲 👻 🐟 🔻 👻 🖬 👬 🙀 🚖 👼                                                                                                    | 👔 🐏 🔡 Ab 🛛 r sect          | ions rea 🐑 😵 😤                                                             | - 🕅 🚄 PM om B                                    | = 😰 🖣 🛃 🛃 🕹                                    |  |
| IndraDrive [1] DES140_M5_MPx20_EasyStart                                                                                                    | Axis number                | Axis name                                                                  |                                                  | Address Axis typ                               |  |
| Master communication                                                                                                    | 1                          | DES140_M5_MPx20_6                                                          | EasyStart                                        | 1 Real axi                                     |  |
| Power supply     Axis (11 DES140_M5_MPx20_EasyStat)                                                                                         | Axis status A001           | 2 Control and power sections                                               | ready for operation                              | 🐑 😵 Clear error                                |  |
| 🖶 🦳 Master communication - axis                                                                                                    | Current values             |                                                                            |                                                  | -                                              |  |
| Motor, drive mechanics, measuring systems     Limit values                                                                                  | Position                   | 2.3944 G                                                                   | irad                                             |                                                |  |
| Drive control                                                                                                    | Velocity                   | 0.0000 U                                                                   | l/min                                            |                                                |  |
|                                                                                                    | Acceleration               | 0.000 ra                                                                   | ad/s²                                            |                                                |  |
| Drive-integrated safety technology     Probe                                                                                                | Torque / force             | -0.2 %                                                                     |                                                  | Details <<                                     |  |
| Optimization / commissioning     Easy startup mode     Command value box                                                                    | Motion                     |                                                                            |                                                  | Status<br>Control section ready for oper. (bb) |  |
| Diverintegrated command value generator     Motor data identification     Automatic setting of axis control     Frequency response analysis | Na                         | oower sections ready for op. (Ab)<br>h torque (AF)<br>LT active (AH)<br>or |                                                  |                                                |  |
| Axis simulation                                                                                                    | Messages                   |                                                                            |                                                  |                                                |  |
| erenote I/O                                                                                                    | n_actual = 0 n_actual < nx | 🙁 P >= Px                                                                  | 🔵 In positio<br>🎯 In positio                     | n<br>n window coarse                           |  |
|                                                                                                    | n_actual = n_command       | ○ T >= Tx ○ T >= Tlimit                                                    | <ul> <li>Positive t</li> <li>Negative</li> </ul> | orque limitation<br>torque limitation          |  |
|                                                                                                    | Actual position values     |                                                                            |                                                  |                                                |  |
|                                                                                                    | Encoder 1                  | 2.3944 Grad 🔘 In r                                                         | eference                                         |                                                |  |
|                                                                                                    |                            | 0.0000 0 1 () 1-                                                           | -f                                               |                                                |  |

### 11.2.4 Moving the product in Easy Startup mode

The product can be moved in Easy Startup mode as soon as it is ready to be operated.

- In the navigation pane, click Optimization/ Commissioning.
- ► Click Easy Startup Mode.
- ⇒ The Easy Startup Mode area is displayed.
- ► Click the Start Easy Startup Mode button.
- $\Rightarrow$  Easy Startup mode has been started.
- ⇒ The status pane of Easy Startup mode is enabled.
- Click the *Enable* button.
- ⇒ The window with warning notices is displayed.
- Please read all notices carefully and follow each of these notices.

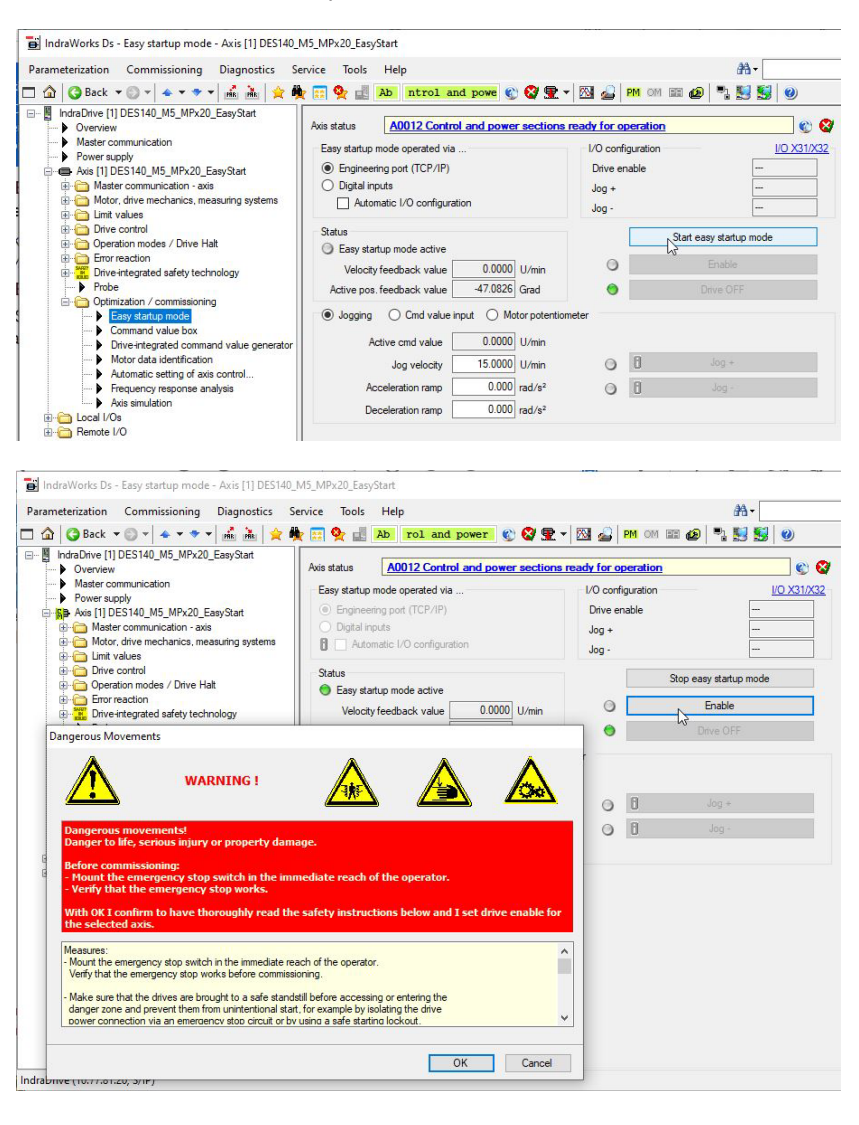

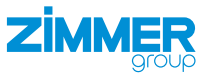

# DANGER

### Risk of death and material damage in case of non-compliance

- Always comply with the notices displayed by the software.
  - You can reach all notices by scrolling.
- ⇒ Zimmer GmbH shall accept no liability for any damage caused by failure to observe these notices. The operator bears sole responsibility.
- Click the *OK* button.
- $\Rightarrow$  The window with the notices closes.
- ⇒ The Jog + and Jog buttons for manual movement of the product are displayed.
- ⇒ The window with the *Drive OFF* button for disabling the drive control unit is displayed.
  - ⇒ The drive comes to a standstill when the drive control unit disables the release.

| s status A4003 Setting             | up mode is active        |                |                  |         | Drive OFF |
|------------------------------------|--------------------------|----------------|------------------|---------|-----------|
| Easy startup mode operated via     |                          | I/O configurat | on               | 1/0 X3  |           |
| Engineering port (TCP/IP)          |                          | Drive enable   |                  |         |           |
| <ul> <li>Digital inputs</li> </ul> |                          | Jog +          |                  |         |           |
| Automatic I/O configuratio         | n                        | Jog -          |                  |         |           |
| Status                             |                          |                | Stop easy start. | ip mode |           |
| Easy startup mode active           |                          |                | coop coop coop   |         |           |
| Velocity feedback value            | 0.0000 U/min             | 0              |                  |         |           |
| Active pos. feedback value         | 2.3944 Grad              | 0              | Drive OF         | F       |           |
| Jogging O Cmd value inp            | ut 🔿 Motor potentia      | ometer         |                  |         |           |
| Active cmd value                   | 0.0000 U/min             |                |                  |         |           |
| Jog velocity                       | 5.0000 U/min             | 0              | Jog +            |         |           |
| Acceleration ramp                  | 0.000 rad/s <sup>2</sup> | 0              | Jog -            |         |           |
| Deceleration ramp                  | 0.000 rad/s <sup>2</sup> |                |                  |         |           |

#### INFORMATION

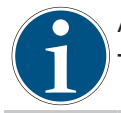

At initial commissioning, an actual speed value of 2 to 5 [rpm] is recommended.

This ensures adequate speed for being able to detect a movement and rule out any danger.

### 11.2.5 Referencing the motor encoder

### INFORMATION

ZIMMER

1

While in the Module operation mode, the product has a continuous travel range.

The travel range can be limited in degrees via the *IndraWorks Ds* software.

- In the navigation pane, click Motor, Brake, Measurement Systems.
- Click Motor encoder.
- ► Click Motor Encoder Position reference.
- Enter the reference measurement in the Reference measurement field.

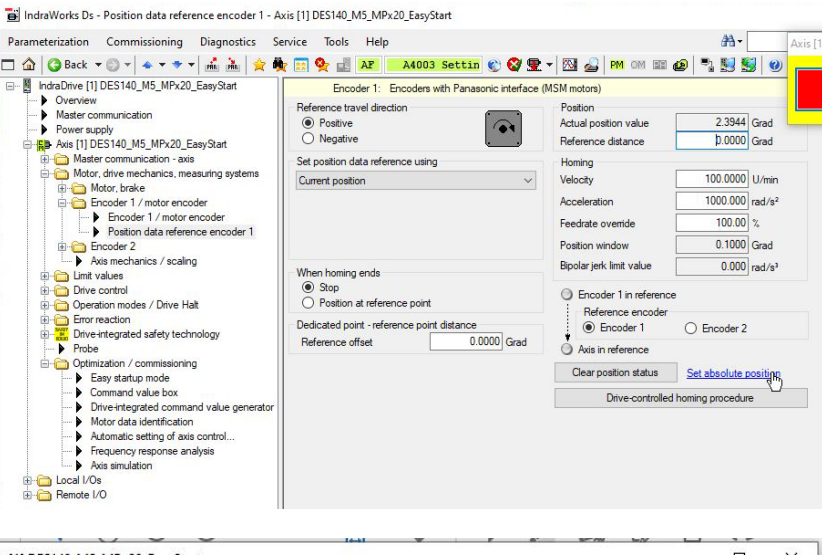

- Disable the release for the drive control unit.
- Click the Set Absolute Position button.
- ⇒ The product references itself to the entered reference measurement.
- Move the product in Easy Startup mode after the reference position has been adopted.

| [1] DES140_MD_MPX20_EasyStart                             | - 0                      |
|-----------------------------------------------------------|--------------------------|
| e Tools Help 🏦                                            | Axis [1] DES140_M5_MPx20 |
| 📱 💁 🛃 🗚 is active A40 🌚 🥸 😨 🗸 🕅 🔬 🎮 🕬 📾 😰 🍡               | S 0                      |
| Encoder 1: Encoders with Panasonic interface (MSM motors) | Drive OFF                |
| Absolute encoder monitoring window (i) 10.0000 Grad       |                          |
|                                                           |                          |
|                                                           |                          |
|                                                           |                          |
| Encoder 1 in reference                                    |                          |
| Reference encoder                                         |                          |
| O Encoder 2                                               |                          |
| Axis in reference                                         |                          |
| Clear position status                                     |                          |
|                                                           |                          |
| Set absolute position                                     |                          |

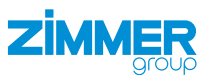

### 11.3 EtherCAT

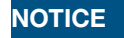

- Commissioning the product depends on the configuration of the drive control unit and can therefore vary.
- This section uses the commissioning of the product of the DES190 installation size as an example.
- ► Do not use the example as a programming template.
- ► For more information, refer to the "Function of the function block" section.

### 11.3.1 Configuring the drive control unit

- Connect the drive control unit to the computer using its network interface.
- Search for the correct drive control unit using the IndraWorks Ds software, see section "Setting the IP address".
- ▶ In the Configuration menu, click Load.
- ⇒ The Load Parameters window opens.

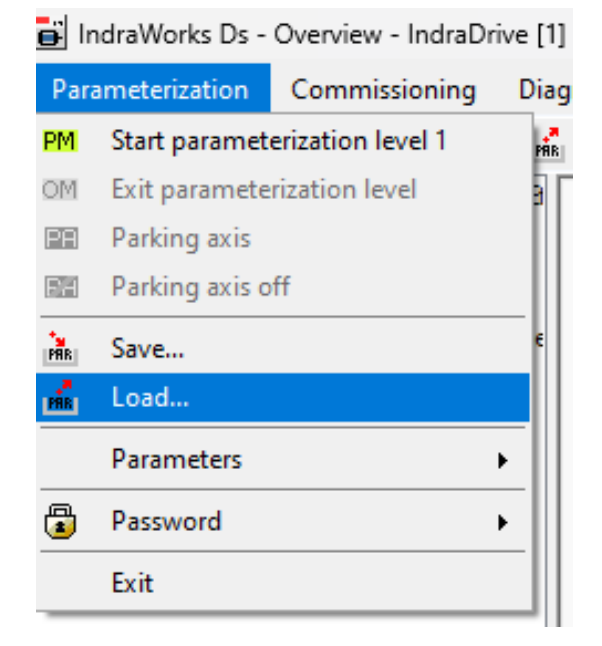

- Enable the option field of the desired parameter set.
- Click the *Load* button.
- ⇒ The Load Parameters window closes.

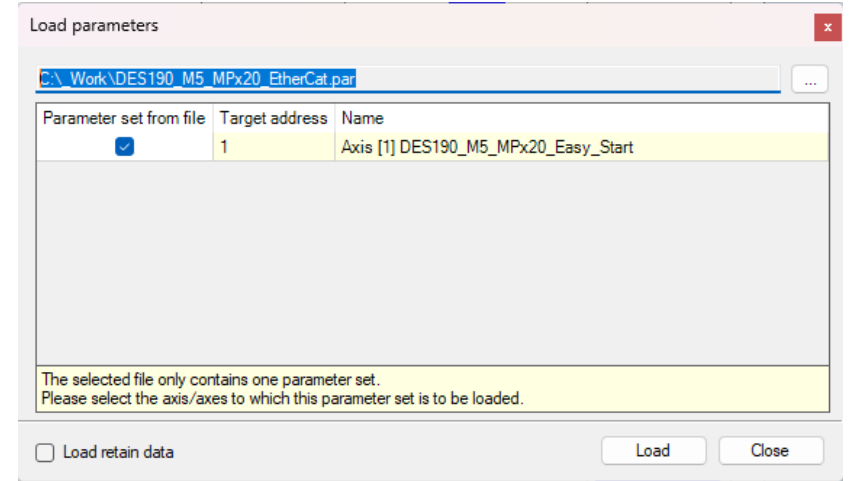

- In the navigation pane, click Master Communication.
- ⇒ The Master Communication Basic Settings tab is displayed in the window.
- In the Active Protocol drop-down menu, select the communication type for the control system.

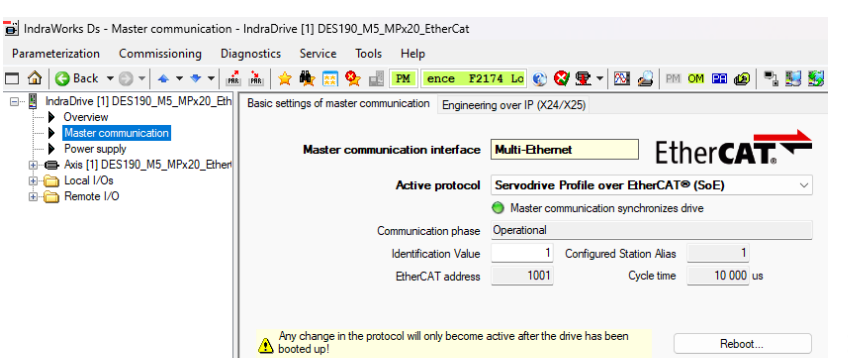

EN / 2022-07-20

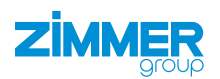

### INFORMATION

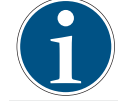

After an EtherCAT protocol is activated, the direct IP connection to the drive control unit is no longer possible.

#### INFORMATION

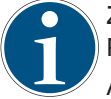

Zimmer GmbH recommends setting up the listed configuration in its entirety and configuring it in the EtherCAT PLC.

All parameters can be loaded to the drive control unit using the attached parameter set and re-enabled via a restart.

- ► For more information refer to the "Transferring axis output parameters to PLC" section.
- ► For more information, refer to the product-specific instructions from Bosch Rexroth.

#### 11.3.2 Installing the device description

The EtherCAT master needs the device description files of the devices being used in order to create the configuration in online and offline mode. These device descriptions are the XML files with EtherCAT Slave Information (ESI). One XML file can contain multiple device descriptions. The XML files can be requested from the respective manufacturer and/or are available for download.

#### INFORMATION

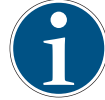

For the Bosch Rexroth IndraDrive Cs in the example project *HCS01.1E-W0009-A-02-B-ET-EC-NN-L4\_NN-FW*, the device description *BoschRexroth\_IndraDrive\_ECAT\_SoE\_01V27.xml* is required.

- Store the device description files in the installation directory of TwinCAT.
  - Standard: C:\TwinCAT\3.1\Config\Io\EtherCAT
- Start TwinCAT.
- ▶ In the TWINCAT menu, click EtherCATDevices.
- ► Click Update Device Description (via ETG Website).

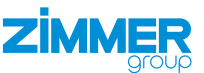

### 11.3.3 Establishing a connection to the drive control unit

For configuration and monitoring with active EtherCAT master communication using the *IndraDrive Ds* software, you have several options for connecting the drive control unit directly:

- ADS interface
- PC network card as EtherCAT master
- EoE

### INFORMATION

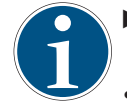

For more information about connecting the drive control unit, refer to the product-specific instructions of the manufacturer.

Bosch Rexroth: DE\_Indradrive\_EtherCAT\_TwinCAT\_Inbetriebnahmeanleitung\_V04

### 11.3.3.1 Establishing an EoE connection

Example representation of establishing a connection via EoE to the drive control unit:

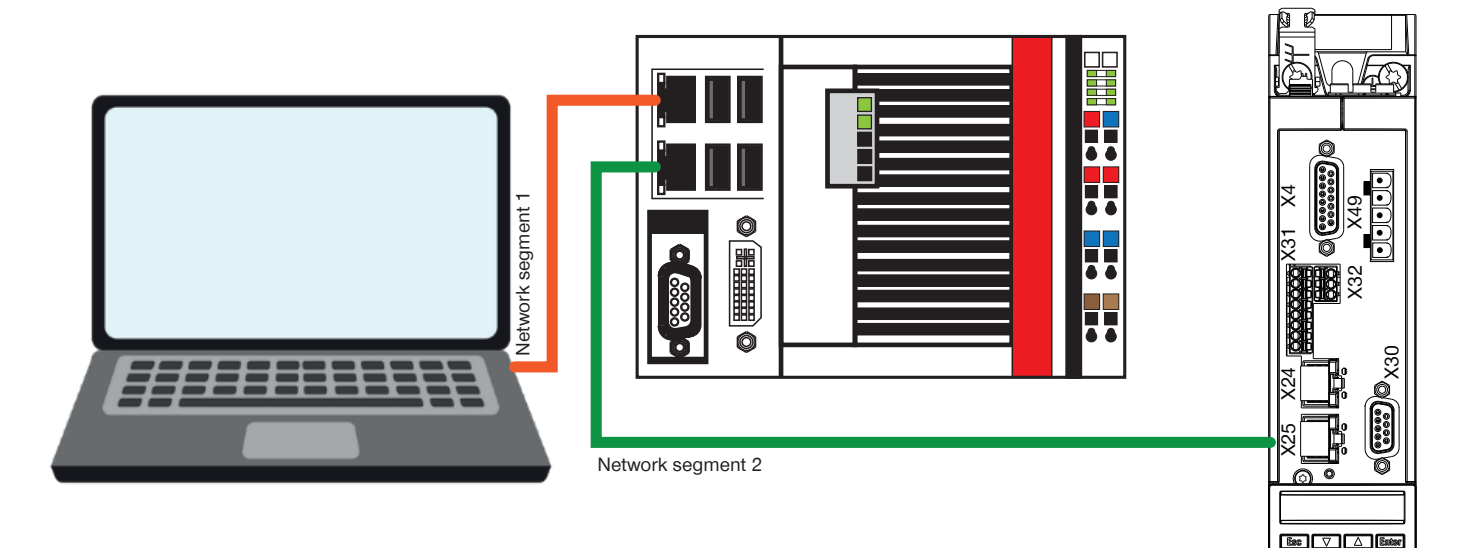

Computer Network port IP: 192.168.0.125 SNM 255.255.255.0 Beckhoff CX-5130 Port X000 - Ethernet IP: 192.168.0.101 SNM 255.255.255.0 Beckhoff CX-5130 Port X001 - EtherCAT IP: 192.168.9.3 SNM 255.255.0.0 IndraDrive HSC01- 1E X25 P1 IP: 192.168.9.5 SNM 255.255.255.0

- Check the following points before establishing the connection for the first time:
  - The IP address of the CX control system and the PC are in the same network segment.
  - The IP addresses of the drives are in a separate network segment.
  - The EtherCAT port of the CX control system is in the same network segment as the drives will be later.
  - The subnet masks of the CX control system are set to 255.255.0.0.
- Set the IP addresses of both ports of the CX control system and the computer.
- Set an IP address in the computer in the range of network segment 1.

### INSTALLATION AND OPERATING INSTRUCTIONS:DES

To start the setup, you need a started PLC project on the CX control system.

- Open the included TwinCAT project.
- ⇒ The project opens in Microsoft Visual Studio.
- Click the example project in the Solution Explorer.
- ► Click PLC.
- ► Click DES190.

MMER

- ► Click DES190 Project.
- ▶ Right-click References.
- In the context menu, click Add Library.
- The Add Library window opens. ⇒
- Click System.
- ► Click SysLibs.
- Click the Tc2\_Utilities.Lib library.
  - The Tc2\_Utilities.Lib library is required for the function WORD\_ TO\_HEXSTR().
- Click the OK button.
- ⇒ The Add Library window closes.
- ⇒ The *Tc2\_Utilities.Lib* library has been installed.
- Switch to configuration mode to find the currently connected hardware.
- ▶ Click the OK button.
- $\Rightarrow$  The message closes.
- $\Rightarrow$  TwinCAT is started in configuration mode.

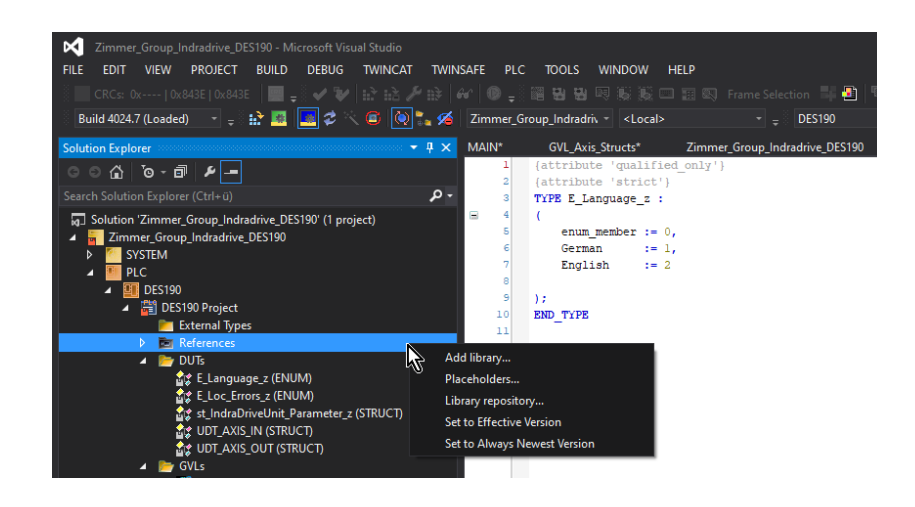

| dd Library                   | ×                                 |
|------------------------------|-----------------------------------|
| String for a fulltext search |                                   |
| Library                      | Company                           |
| Application                  |                                   |
| BuildingAutomation           |                                   |
| Communication                |                                   |
| Controller                   |                                   |
| DataAccess                   |                                   |
| Intern                       |                                   |
| 9 0 IO                       |                                   |
| Math                         |                                   |
| Measurement                  |                                   |
| Motion                       |                                   |
| Packaging                    |                                   |
| System                       |                                   |
| CX-Series                    |                                   |
| IPC-Series                   |                                   |
| SysLibs                      |                                   |
|                              | Beckhoff Automation GmbH          |
| • III Tc2_Standard           | Beckhoff Automation GmbH          |
| Tc2_System                   | Beckhoff Automation GmbH          |
| • 100 Tc2_Utilities          | Beckhoff Automation GmbH          |
| i and Te2 DunamieMomory      | Paddaff Automation Cmbu           |
| Advanced                     | OK Cancel                         |
|                              |                                   |
|                              |                                   |
| Zimmer Group Inc             | dradrive - Microsoft Visual Studi |
|                              |                                   |
| FILE EDIT VIEW               | PROJECT BUILD DEBUG               |
| CRCs: 0x   0x84              | 43E   0x843E 🛛 📟 💷 🖉 🖌 😼          |
|                              |                                   |
| Build 4024.7 (Loaded)        |                                   |
|                              |                                   |
|                              |                                   |
| Microsoft Visual Studio      | ×                                 |
|                              |                                   |
|                              |                                   |
|                              |                                   |
|                              |                                   |
| Dectart TwinC                | AT System in Config Mode          |

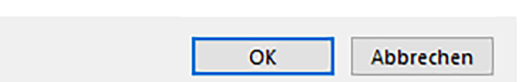

- Click the example project in the Solution Explorer.
- Click the Zimmer\_Group\_Indradrive\_ EtherCat\_z project.
- ► Click I/O.
- Right-click Devices. ►
- In the context menu, click Scan.

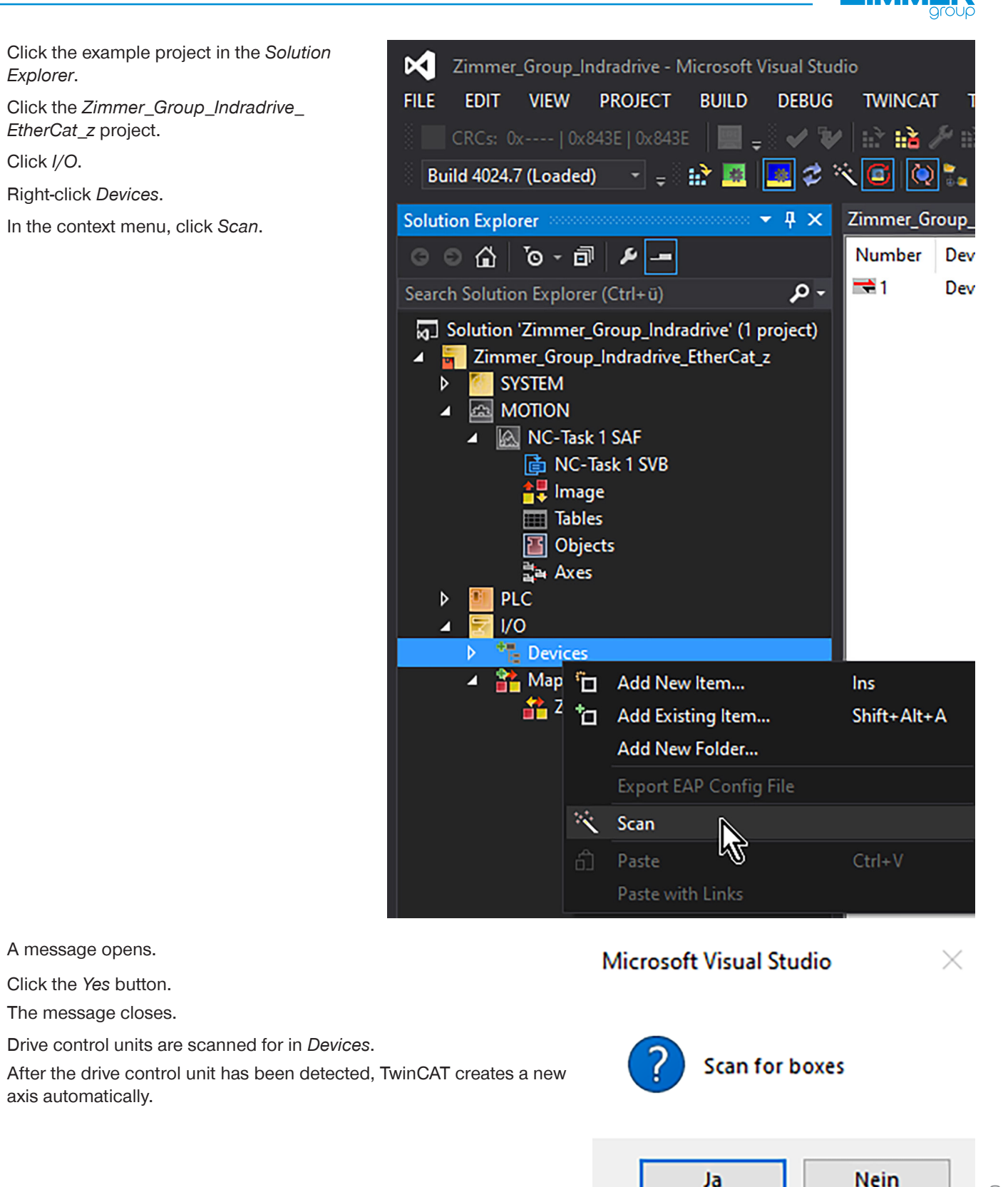

⇒ A message opens.

⇒

⇒

Click the Yes button. The message closes.

axis automatically.

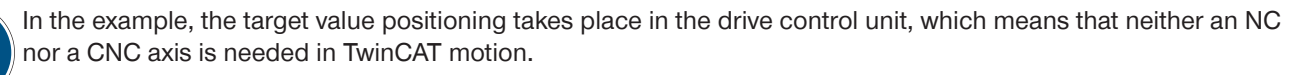

2022-07-20 Z DDOC00192

⇒ The EtherCAT drive(s) added window opens. EtherCAT drive(s) added Append linked axis to: NC - Configuration Click the Cancel button. ΟK O CNC - Configuration Cancel

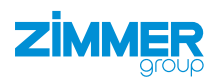

- ⇒ A message opens.
- Click the Yes button.
- $\Rightarrow$  The message closes.
- $\Rightarrow$  The configuration mode with Free Run has been activated.

# **Microsoft Visual Studio**

Ja

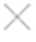

Nein

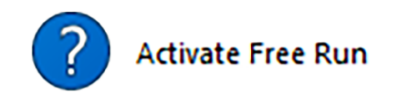

- Click the example project in the Solution Explorer.
- Click the Zimmer\_Group\_Indradrive\_ EtherCat\_z project.
- ► Click I/O.
- Click Devices.
- Click Device 5 (EtherCAT).
- $\Rightarrow$  The window of the example project opens.
- ► Click the *EtherCAT* tab.
- Click the Advanced Settings button.
- $\Rightarrow$  The Advanced Settings window opens.
- ► Click EOE Support.
- Activate the *Enable* option field.
- Activate the IP Enable Router option field.

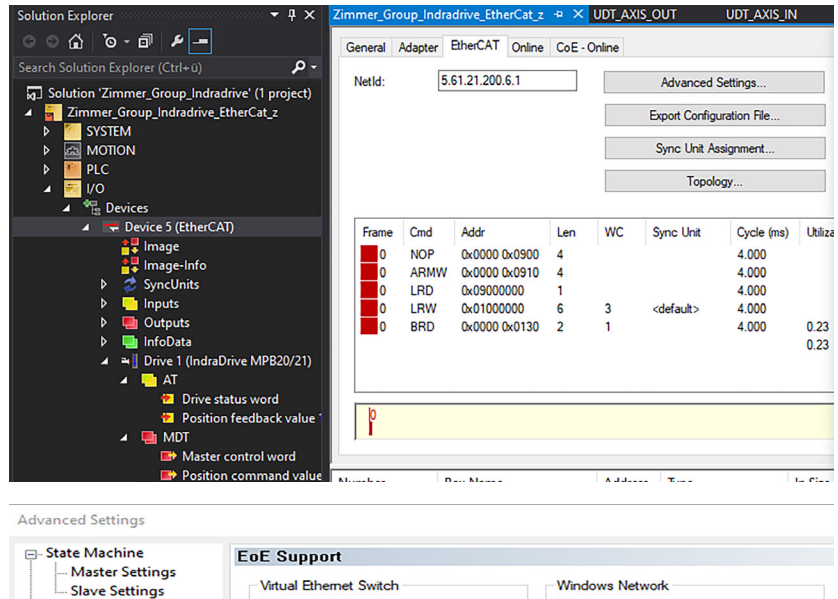

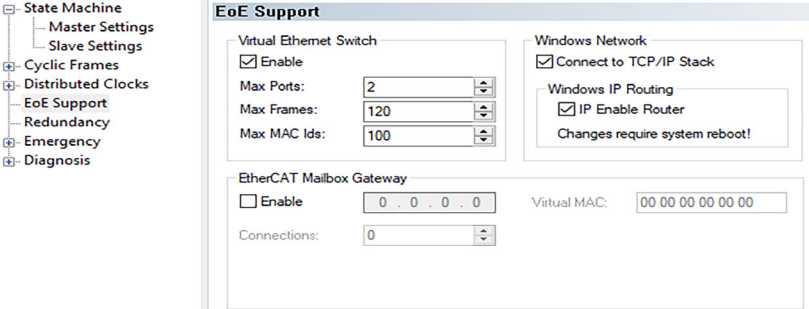

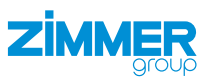

#### 11.3.3.2 Setting the drive control unit

- Click the example project in the Solution Explorer.
- Click I/O.
- Click Devices.
- ► Click Device 5 (EtherCAT).
- Click Device 1 (IndraDrive).
- $\Rightarrow$  The window of the example project opens.
- ► Click the *EtherCAT* tab.
- ► Click the Advanced Settings button.
- ⇒ The Advanced Settings window opens.
- Click Mailbox.
- ► Click EOE.
- Activate the Visual Ethernet Port option field.
- Activate the *IP Address* option field.
- Enter the desired IP address in the IP Address field.
- Enter the desired subnet mask in the Subnet Mask field.
  - Example: 255.255.255.0
- Enter the IP address of the EtherCAT master in the *Default Gateway* field.
- Enter the desired DNS name in the DNS Name field.
  - The DNS name can be selected as desired.

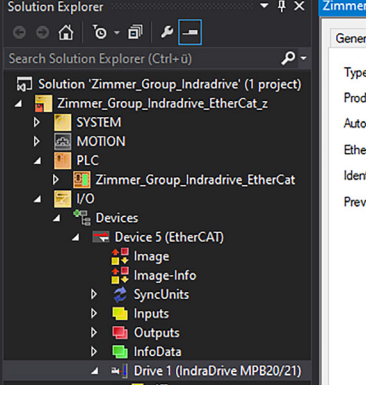

| - 4 ×                         | Zimmer_G             | roup_Indra              | drive_Et   | herCat_z → >   | < UDT_A | XIS_OUT      | UDT_AXIS_IN |
|-------------------------------|----------------------|-------------------------|------------|----------------|---------|--------------|-------------|
| -                             | General              | EtherCAT                | DC         | Process Data   | Startup | SoE - Online | Online      |
| ⊶ مې<br>dradrive' (1 project) | Type:                | Pavisian                | Indra      | Drive MPB20/21 |         |              |             |
| ve_EtherCat_z                 | Auto Inc             | c Addr:                 | 0          | ,4073          |         |              |             |
|                               | EtherC/              | AT Addr:                | ] [1001    | *              |         | Advanc       | ed Settings |
| ndradrive_EtherCat            | Identific<br>Previou | ation Value:<br>s Port: | 0<br>Maste |                |         |              | ~           |
| erCAT)                        |                      |                         |            |                |         |              |             |
| <b>,</b>                      |                      |                         |            |                |         |              |             |
|                               |                      |                         |            |                |         |              |             |
| draDrive MDP20/21)            |                      |                         |            |                |         |              |             |

### Advanced Settings

÷

÷

٠

÷

| General                                                  | EoE                                                                                     |                                  |  |  |  |  |
|----------------------------------------------------------|-----------------------------------------------------------------------------------------|----------------------------------|--|--|--|--|
| Mailbox<br>FoE<br>SoE<br>Distributed Clock<br>ESC Access | Virtual Ethemet Port<br>Virtual MAC Id:<br>Switch Port<br>IP Port<br>DHCP<br>IP Address | 02 01 05 50 03 e9<br>192.168.9.5 |  |  |  |  |
|                                                          | Subnet Mask:                                                                            | 255.255.255.0                    |  |  |  |  |
|                                                          | Default Gateway:                                                                        | 192.168.9.3                      |  |  |  |  |
|                                                          | DNS Server:                                                                             |                                  |  |  |  |  |
|                                                          | DNS Name:                                                                               | Drive_1IndraD                    |  |  |  |  |
|                                                          | Time Stamp Requested                                                                    | I                                |  |  |  |  |

#### INFORMATION

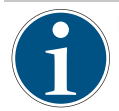

In the example, the network card of Port X001 of the CX control system is entered under Windows.

Start and activate the project.

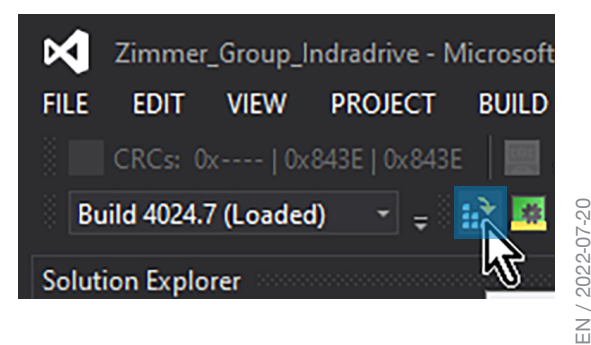

### INSTALLATION AND OPERATING INSTRUCTIONS:DES

- ⇒ The Activate Configuration window opens.
- ► Activate the Autostart PLC Boot Project(s) option field.
- ▶ Click the OK button.
- ⇒ The Activate Configuration window closes.
- A message opens if there are still no variables linked between the drive control unit and the PLC.
- ► Click the OK button.
- $\Rightarrow$  The message closes.
- ⇒ After the activation, the CX control system is set to Run Mode.
- ⇒ A message opens.
- Click the OK button.
- $\Rightarrow$  The message closes.
- ⇒ TwinCAT is restarted.

### 11.3.3.3 Establishing an Ethernet connection

 Run the command prompt on the computer as administrator.

| Activate Configuration X                                                                         |                              |           |  |  |  |  |
|--------------------------------------------------------------------------------------------------|------------------------------|-----------|--|--|--|--|
| Project:                                                                                         | Zimmer_Group_Indradrive_Ethe | erCat_z   |  |  |  |  |
| Target:                                                                                          | CX-3D15C8                    | CX-3D15C8 |  |  |  |  |
|                                                                                                  | Autostart PLC Boot Project(s | )         |  |  |  |  |
|                                                                                                  | ОК                           | Cancel    |  |  |  |  |
| Microsoft Visual                                                                                 | Studio                       | ×         |  |  |  |  |
| Device 'Device 5 (EtherCAT)' needs sync master (at least one variable linked to a task variable) |                              |           |  |  |  |  |
|                                                                                                  | Ε                            | OK        |  |  |  |  |
| Microsoft Visual Studio                                                                          |                              |           |  |  |  |  |
| Restart TwinCAT System in Run Mode                                                               |                              |           |  |  |  |  |

ОК

Abbrechen

#### , Cmd $\leftarrow$ Apps Documents Web Settings People Fold Best match Eingabeaufforderung EN-App Eingabeaufforderung Apps App CmDust > \delta Git CMD > 2 Open 🕞 Run as administrator CodeMeter Command Prompt Open file location

#### INFORMATION

The route PRINT command shows you the newly configured route.

- Create a route from Port X000 to Port X001 of the CX control system with the command:
  - route -p ADD 192.168.9.0 MASK 255.255.255.0 192.168.0.101
  - Target network (PortX001 of the CX end number = 0 )/mask/gateway(PortX001 of the CX control system)
- ► Restart the drive control unit.
- The new IP address is adopted from the TwinCAT project.
- ► Use the *Ping 192.168.9.5* command to check whether an Ethernet connection to the drive control unit is possible.
- Start the *IndraWorks Ds* software.
- Enter the IP address in the IndraWorks Ds software and the computer.
- Click the Search button.
- ➡ Found drive control units are shown in the Connection Selection window.
- ► In the *Connect* column, enable the option field of the desired drive control unit.
  - The IP address of the drive control unit must match.
- Click the *Link All* button.

| [Pv4 Route Table   |                 |                 |                |        |
|--------------------|-----------------|-----------------|----------------|--------|
| Active Routes:     |                 |                 |                |        |
| Vetwork Destinatio | n Netmask       | Gateway         | Interface      | Metric |
| 0.0.0.0            | 0.0.0.0         | 192.168.178.1   | 192.168.178.78 | 25     |
| 127.0.0.0          | 255.0.0.0       | On-link         | 127.0.0.1      | 331    |
| 127.0.0.1          | 255.255.255.255 | On-link         | 127.0.0.1      | 331    |
| 127.255.255.255    | 255.255.255.255 | On-link         | 127.0.0.1      | 331    |
| 169.254.0.0        | 255.255.0.0     | On-link         | 192.168.178.78 | 26     |
| 169.254.255.255    | 255.255.255.255 | On-link         | 192.168.178.78 | 281    |
| 192.168.9.0        | 255.255.255.0   | 192.168.0.101   | 192.168.178.78 | 26     |
| 192.168.178.0      | 255.255.255.0   | On-link         | 192.168.178.78 | 281    |
| 192.168.178.78     | 255.255.255.255 | On-link         | 192.168.178.78 | 281    |
| 192.168.178.255    | 255.255.255.255 | On-link         | 192.168.178.78 | 281    |
| 224.0.0.0          | 240.0.0.0       | On-link         | 127.0.0.1      | 331    |
| 224.0.0.0          | 240.0.0.0       | On-link         | 192.168.178.78 | 281    |
| 255.255.255.255    | 255.255.255.255 | On-link         | 127.0.0.1      | 331    |
| 255.255.255.255    | 255.255.255.255 | On-link         | 192.168.178.78 | 281    |
| Persistent Routes: |                 |                 |                |        |
| Network Address    | Netmask         | Gateway Address | Metric         |        |
| 169.254.0.0        | 255.255.0.0     | 172.16.10.16    | 1              |        |
| 169.254.0.0        | 255.255.0.0     | 192.168.178.78  | 1              |        |
| 192.168.9.0        | 255.255.255.0   | 192.168.0.101   | 1              |        |

| Search from  | 192,168,9,1 V<br>192,168,9,254 V |                                  | Netr          | S swork conn | itop<br>ections |
|--------------|----------------------------------|----------------------------------|---------------|--------------|-----------------|
| 192.168.9.15 | 50                               |                                  |               |              |                 |
| Address      | Application type                 | Firmware                         | Serial no.    | Identify     | Conne           |
| 192.168.9.5  | DES190_M5_MPx20_EtherCat         | FWA-INDRV*-MPB-20V26-D5-1-NNN-NN | 7260414820917 |              | Conner          |
| 192.168.9.3  | CX-3D15C9                        |                                  |               |              |                 |
|              |                                  |                                  |               |              |                 |
| S            | ettings                          |                                  |               |              |                 |

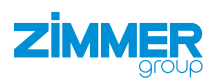

### 11.3.4 Configuring the interface from TwinCAT 3

When connecting the drive control unit via EtherCAT, the interface configuration takes place on the EtherCAT side, e.g. TwinCAT 3.

- Activate the TwinCAT project.
- Restart the drive control unit.
- $\Rightarrow$  The interface parameters are adopted from the drive control unit.
- Check the interface parameters using IndraDrive Ds software.

### 11.3.4.1 Checking the startup parameters

The default parameters that TwinCAT 3 reads from the XML file describe the main operating mode S-0-0032 during startup.

- Click the example project in the Solution Explorer.
- ► Click I/O.
- Click Devices.
- Click Device 5 (EtherCAT).
- Click Device 1 (IndraDrive).
- $\Rightarrow$  The window of the example project opens.
- Click the Startup tab.
- Right-click the main operating mode that you want to delete from the parameter set.
- In the context menu, click Delete.

### 11.3.4.2 Transferring axis output parameters in PLC

- Click the example project in the Solution Explorer.
- Click I/O.
- Click Devices.
- Click Device 5 (EtherCAT).
- Click Device 1 (IndraDrive).
- $\Rightarrow$  The window of the example project opens.
- Click the Process Data tab.
- Right-click the PDO Content area.
- In the context menu, click Add New Item.
- ⇒ The Edit PDO Entry window opens.

| neral Ether         | CAT DC   | Process Data | Startup  | SoE - Online Onlin | e                 |   |                        |             |
|---------------------|----------|--------------|----------|--------------------|-------------------|---|------------------------|-------------|
| Transition          | Protocol | Index        | Data     |                    | Comment           |   |                        |             |
| S <ps></ps>         | SoE      | S-0-0015     | 0x0007 ( | 7)                 | Telegram type     |   |                        |             |
| S <ps></ps>         | SoE      | S-0-0016     | 0A 00 0A | 00 33 00 28 00     | AT list           |   |                        |             |
| S <ps></ps>         | SoE      | S-0-0024     | OC 00 00 | 00 1A 01 03 01     | MDT list          |   |                        |             |
| E <ip, ps=""></ip,> | EoE      |              | 3F 00 00 | 00 02 01 05 50 0   | eoe init          |   |                        |             |
| S PS                | SoE      | S-0-0001     | 0x2710 ( | 10000)             | NC cycle time     |   |                        |             |
| S PS                | SoE      | S-0-0002     | 0x2710 ( | 10000)             | Sercos cycle time |   |                        |             |
| S PS                | SoE      | S-0-0032     | 0x000B   | (11)               | Hauptbetriebsart  |   |                        |             |
|                     |          |              |          |                    |                   |   | Add New Item           | Ctrl+Shift+ |
|                     |          |              |          |                    |                   | × | Delete                 | Del         |
|                     |          |              |          |                    |                   |   | (Art                   |             |
|                     |          |              |          |                    |                   |   | Export XML Description |             |
|                     |          |              |          |                    |                   |   | Import XMI Description |             |
|                     |          |              |          |                    |                   |   | import XME Description |             |
|                     |          |              |          |                    |                   | - | Print                  | Ctrl+P      |
|                     |          |              |          |                    |                   | ď | Сору                   | Ctrl+C      |
|                     |          |              |          |                    |                   | _ | For set the            |             |

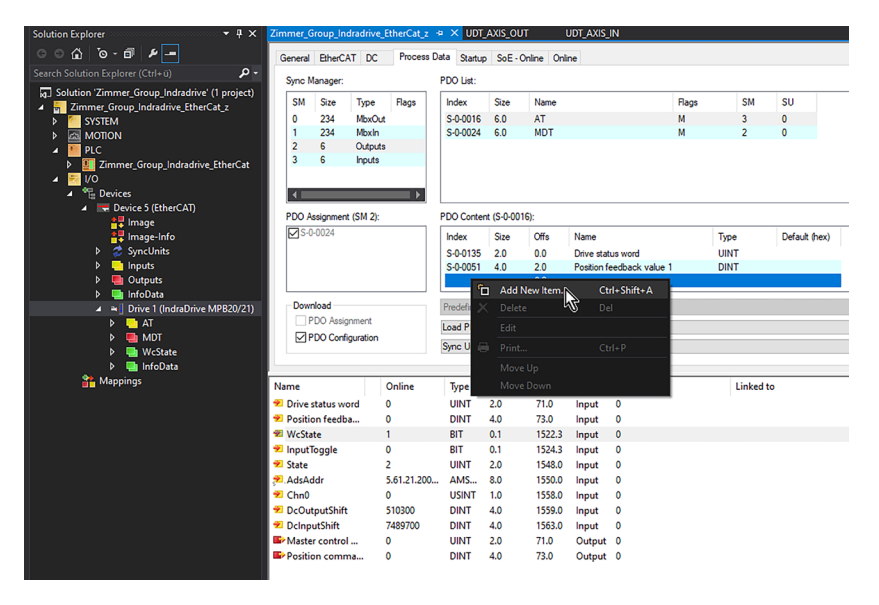

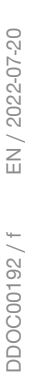

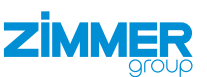

- Select the output parameter in the parameter category S-0-0016 AT.
  - The output parameter S-0-0135 Drive status word is already preset in the predefinition.
  - The output parameter S-0-0051 Position feedback value 1 is • already preset in the predefinition.
- Click the desired parameters.
- Click the OK button.
- ⇒ The Edit PDO Entry window closes.
- ⇒ The selected parameters have been added.

| Edit Pdo Entry                                                                                                    |                                                                                                    | ×            |
|----------------------------------------------------------------------------------------------------|----------------------------------------------------------------------------------------------------|--------------|
| Name:<br>Index (hex):<br>Sub Index:<br>Data Type:<br>Bit Lentgh:                                                                                                    | []<br>0<br>[none)<br>1                                                                                                    | OK<br>Cancel |
| From Dictionary<br>\$-0-0000 - Du<br>\$-0-0011 - Zu<br>\$-0-0013 - Zu<br>\$-0-0023 - Fel<br>\$-0-0037 - Ge<br>\$-0-0040 - Ge<br>\$-0-0041 - Re<br>\$-0-0047 - Lar<br>\$-0-0052 - Re<br>\$-0-0053 - Lar | mmy-Parameter<br>standsklasse 1<br>standsklasse 2<br>standsklasse 3<br>nlerzähler MDT<br>schwindigkeits:Sollwert additiv<br>schwindigkeits:stwert Geber 1<br>ferenzfahr-Geschwindigkeit<br>ge-Sollwert<br>ferenzmaß Geber 1<br>geistwert Geber 2<br>ferenzmaß Geber 2<br>ferenzmaß Geber 2 | ^            |

### 11.3.4.3 Transmitting PLC input parameters to axis

- Click the example project in the Solution Explorer.
- Click I/O.
- Click Devices.
- Click Device 5 (EtherCAT).
- Click Device 1 (IndraDrive).
- $\Rightarrow$  The window of the example project opens.
- Click the Process Data tab.
- Right-click the PDO Content area. ►
- In the context menu, click Add New Item.
- ⇒ The Edit PDO Entry window opens.
- Select the input parameter in the parameter category S-0-0024 AT.
  - The input parameter S-0-0134 Master control word is already present in the predefinition.
  - The input parameter S-0-0047 Position Command Value is already • preset in the predefinition.
- ▶ Delete the parameter S-0-0047 Position Command Value.
- Select the parameter S-0-0082 Positioning Target Value. ►
- Click the desired parameters.
- Click the OK button.
- The Edit PDO Entry window closes. ⇒
- The selected parameters have been added. ⇒

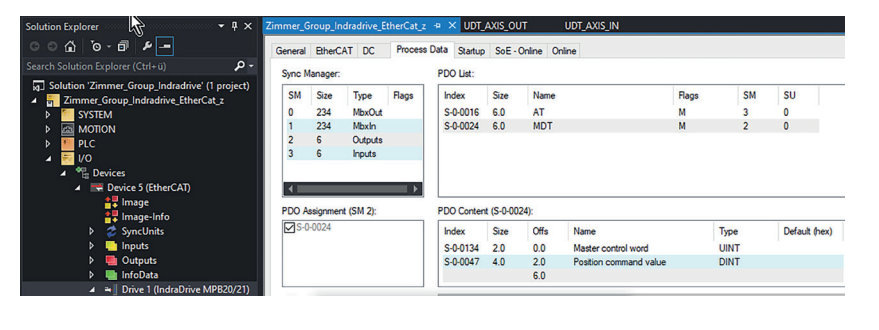

S-0-0057 - Positionierfenster

D.....

-... 1..........

E

| Edit Pdo Entry                                                                                                    | 1        | $\times$ |  |  |  |
|----------------------------------------------------------------------------------------------------|----------|----------|--|--|--|
| Name:                                                                                                    |          | OK.      |  |  |  |
| Index (hex):                                                                                                    | 0 0      | Cancel   |  |  |  |
| Sub Index:                                                                                                    | 0        |          |  |  |  |
| Data Type:                                                                                                    | (none) V |          |  |  |  |
| Bit Lentgh:                                                                                                    | 1        |          |  |  |  |
|                                                                                                    |          |          |  |  |  |
| From Dictionar                                                                                                    | y:       |          |  |  |  |
| S-0-0000 - Dummy-Parameter<br>S-0-0011 - Zustandsklasse 1<br>S-0-0012 - Zustandsklasse 2<br>S-0-0013 - Zustandsklasse 3<br>S-0-0029 - Fehlerzähler MDT |          |          |  |  |  |

| S-U-UU13 - Zustandsklasse 3                  |   |
|----------------------------------------------|---|
| S-0-0029 - Fehlerzähler MDT                  |   |
| S-0-0037 - Geschwindigkeits-Sollwert additiv |   |
| S-0-0040 - Geschwindigkeitsistwert Geber 1   |   |
| S-0-0041 - Referenzfahr-Geschwindigkeit      |   |
| S-0-0047 - Lage-Sollwert                     |   |
| S-0-0052 - Referenzmaß Geber 1               |   |
| S-0-0053 - Lageistwert Geber 2               |   |
| S-0-0054 - Referenzmaß Geber 2               |   |
| S-0-0057 - Positionierfenster                |   |
| C. 0. 0000 D                                 | _ |

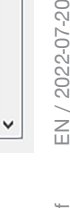

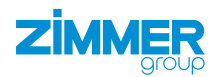

- Activate the example project.
- $\Rightarrow$  The changed parameters have been applied to the drive control unit.
- ⇒ The connection between the *IndraWorks Ds* software and the drive control unit is canceled.

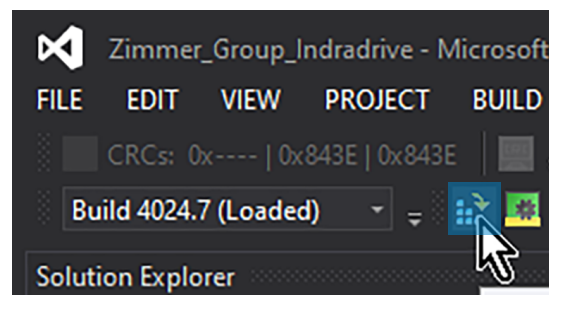

- Start the *IndraWorks Ds* software.
- ▶ In the navigation pane, click Axis [1].
- Click Master Communication Axis [1].
- ► Click Settings.
- ► Click the Process Data In (AT) tab.
- ⇒ The input parameters are displayed in the Process Data In (AT) tab.
- Check the input parameters by clicking the links Signal Status Word and Signal Control Word.

The default bits *signal status word* and *signal control word* are already stored in the included parameter set.

- Click the *Process Data Out (AT)* tab.
- ⇒ The output parameters are displayed in the Process Data Out (AT) tab.
- Check the input parameters by clicking the links Signal Status Word and Signal Control Word.

FindraWorks Ds - Settings - Axis [1] DES190\_M5\_MPx20\_EtherCat

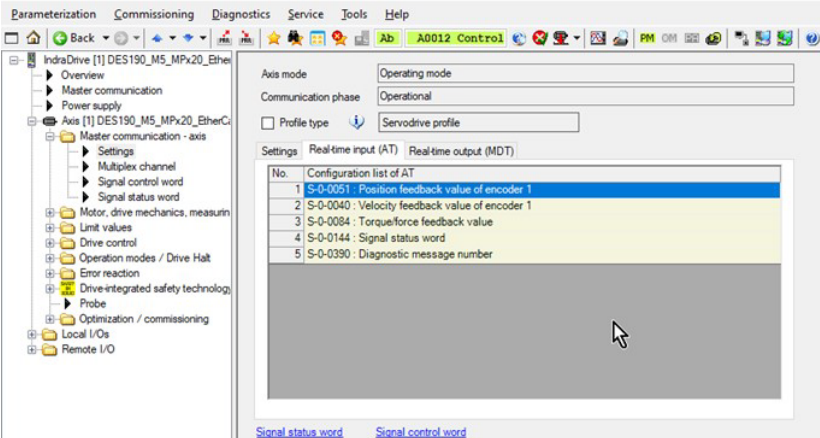

|         | Statu | us Target parameter                                               |   | Bitn | umber | ri: |
|---------|-------|-------------------------------------------------------------------|---|------|-------|-----|
| Bit 0:  | 0     | S-0-0346: Positioning control word                                | ~ | 0    | ~     |     |
| Bit 1:  | 0     | S-0-0000: <empty></empty>                                         | ~ | 0    |       | B   |
| Bit 2:  | 0     | S-0-0447: C0300 Set absolute position procedure command           | ~ | 0    |       | P.  |
| Bit 3:  | 0     | S-0-0346: Positioning control word                                | ~ | 3    | ~     | P.  |
| Bit 4:  | 0     | S-0-0346: Positioning control word                                | ~ | 5    | ~     |     |
| Bit 5:  | 0     | S-0-0099: C0500 Reset class 1 diagnostics                         | ~ | 0    |       | P   |
| Bit 6:  | 0     | S-0-0346: Positioning control word                                | ~ | 1    | ~     | P.  |
| Bit 7:  | 0     | S-0-0346: Positioning control word                                | ~ | 2    | ~     | P   |
| Bit 8:  | 0     | S-0-0420: C0400 Activate parameterization level procedure command | ~ | 0    |       |     |
| Bit 9:  | 0     | S-0-0422: C0200 Exit parameterization level procedure command     | ~ | 0    |       | P   |
| Bit 10: | 0     | S-0-0000: <empty></empty>                                         | ~ | 0    |       | B   |
| Bit 11: | 0     | S-0-0000: <empty></empty>                                         | ~ | 0    |       | B   |
| Bit 12: | 0     | S-0-0000: <empty></empty>                                         | ~ | 0    |       | B   |
| Dit 13: | 0     | S-0-0000: <empty></empty>                                         | ~ | 0    |       | B   |
| Bit 14: | 0     | S-0-0000: <empty></empty>                                         | ~ | 0    |       | B   |
| Bit 15: | 0     | S-0-0000: <empty></empty>                                         | ~ | 0    |       | B   |

FindraWorks Ds - Settings - Axis [1] DES190\_M5\_MPx20\_EtherCat

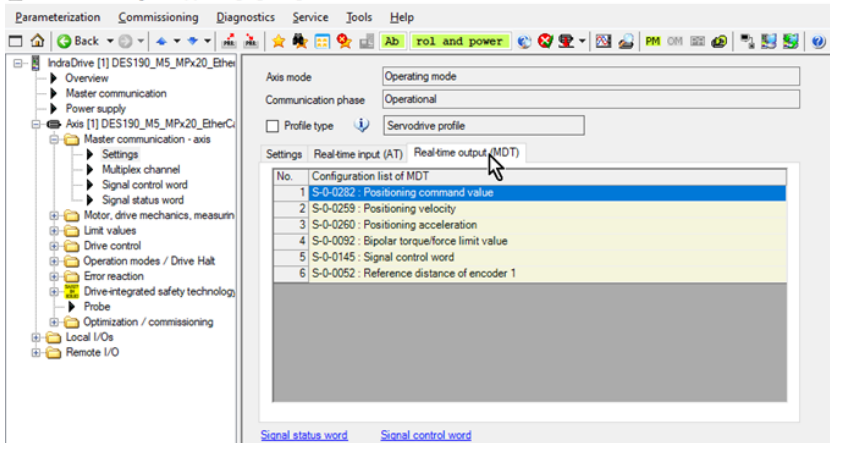

ZIMMER

The default bits *signal status word* and *signal control word* are already stored in the included parameter set.

|         | Statu | is Source parameter                       |   | Bit ni | umber |    |
|---------|-------|-------------------------------------------|---|--------|-------|----|
| Bit 0:  | 0     | S-0-0000: <no signal=""></no>             | ~ | 0      |       | P. |
| Bit 1:  | 0     | S-0-0424: Status parameterization level   | ~ | 0      | ~     | P. |
| Bit 2:  | 0     | S-0-0403: Position feedback value status  | ~ | 0      | ~     | 6  |
| Bit 3:  | 0     | S-0-0331: Status "n_feedback = 0"         | ~ | 0      | ~     | P. |
| Bit 4:  | 0     | P-0-0115: Device control: Status word     | ~ | 12     | ~     | 6  |
| Bit 5:  | 0     | S-0-0000: <no signal=""></no>             | ~ | 0      |       | B  |
| Bit 6:  | 0     | S-0-0000: <no signal=""></no>             | ~ | 0      |       | E. |
| Bit 7:  | 0     | S-0-0000: <no signal=""></no>             | ~ | 0      |       | P. |
| Bit 8:  | 0     | S-0-0000: <no signal=""></no>             | ~ | 0      |       | P. |
| Bit 9:  | 0     | S-0-0000: <no signal=""></no>             | ~ | 0      |       | P. |
| Bit 10  | 0     | S-0-0419: Positioning command acknowledge | ~ | 0      | ~     | P. |
| Bit 11: | 0     | S-0-0000: <no signal=""></no>             | ~ | 0      |       | E. |
| Bit 12  | 0     | S-0-0407: Homing enable                   | ~ | 0      | ~     | P. |
| Bit 13: | 0     | S-0-0000: <no signal=""></no>             | ~ | 0      |       | B  |
| Bit 14: | 0     | S-0-0000: <no signal=""></no>             | ~ | 0      |       | P. |
| Bit 15: | 0     | S-0-0000: <no signal=""></no>             | ~ | 0      |       | B  |

# 11.3.4.4 Linking the interface with PLC

In *GVL\_Axis\_Structs* there is an input structure *st\_AxisData\_DES190\_In* and an output structure *st\_AxisData\_DES190\_Out* available for the product.

- Link the interface variables with the GVL\_ Axis\_Structs of the example project.
- Click the example project in the Solution Explorer.
- ► Click PLC.

ZIMMER

- Click Zimmer\_Group\_Indradrive\_EtherCat.
- Click Zimmer\_Group\_Indradrive\_EtherCat-Project.
- ► Click GVLs.
- ► Click GVL\_Axis\_Structs.
- ⇒ The GVL\_Axis\_Structs [Online] window opens.
- Click the example project in the Solution Explorer.
- ► Click I/O.
- Click Devices.
- ► Click Device 5 (EtherCAT).
- Click Device 1 (IndraDrive).
- $\Rightarrow$  The window of the example project opens.
- Click the Process Data tab.
- ▶ Right-click Drive status word.
- ▶ In the context menu, click *Change Link*.
- ⇒ The Attach Variable Drive status word (Input) window opens.

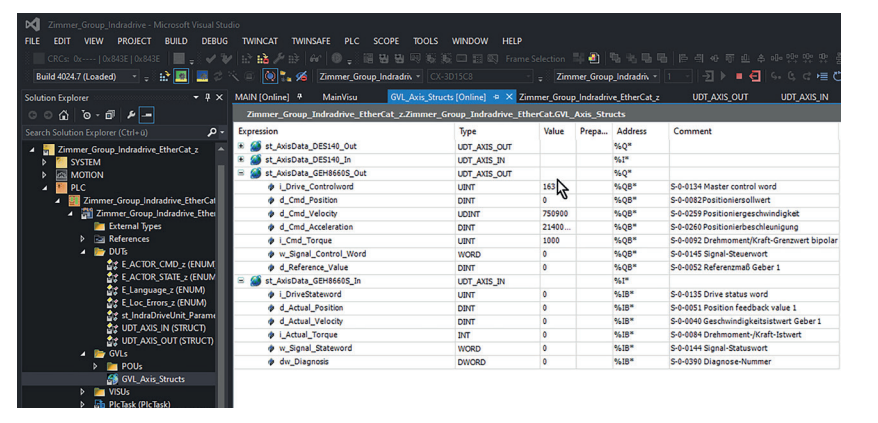

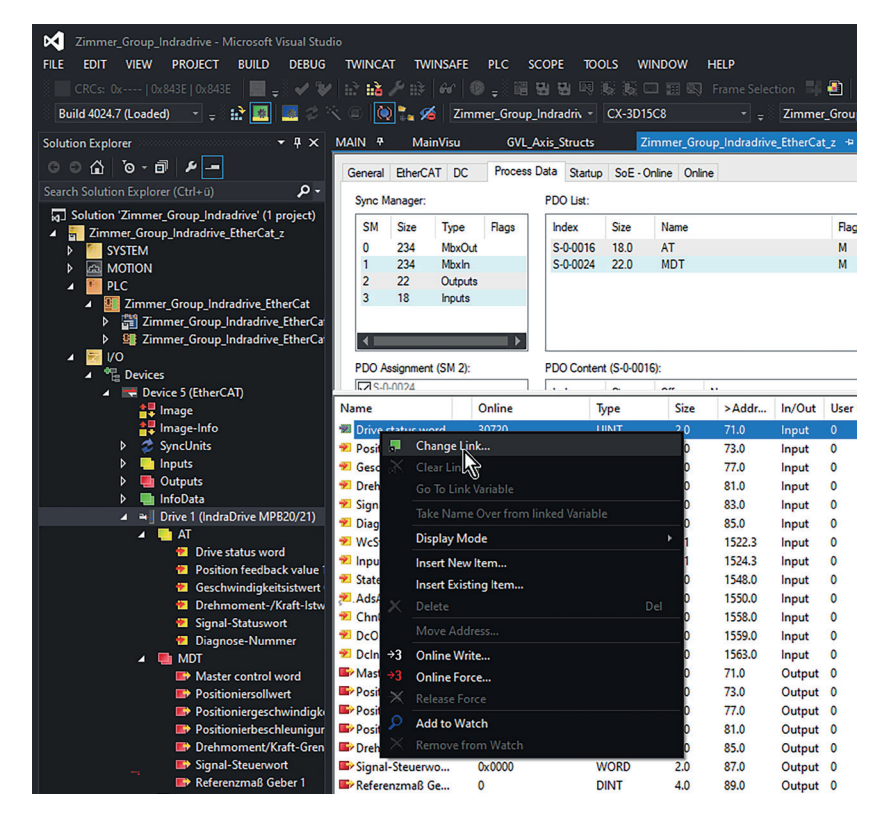

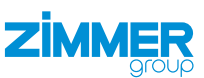

- ► Right-click the instances.
- ► Link the input structure to *GVL\_Axis\_Structs*.
- ► Link the output structure to *GVL\_Axis\_Structs*.
- Click the OK button.
- ⇒ The Attach Variable Drive status word (Input) window closes.

⇒ The arrow at the bottom in the icon tells you that variable linking was successful.

- ► Activate the PLC.
- Restart the drive control unit.
- $\Rightarrow$  The changed parameters have been applied to the drive control unit.

| Attach Variable Drive status word (Input)                                                                                                    | ×                                                                                                    |
|----------------------------------------------------------------------------------------------------|----------------------------------------------------------------------------------------------------|
| Search: X PLC Zimmer, Group, Indiadive, EtherCat Commer, Group, Indiadive, EtherCat Commer, Group, Indiadive, Indiadive, EtherCat Commer, Group, Indiadive, Indiadi, Generge, Indiadi, Indiadi, Generge, Indiadi, Indiadi, Generge, Indiadi, Indiadi, Generge, Indiadi, Indiadi, Generge, Indiadi, Indiadi, Generge, Indiadi, Indiadi, Generge, Indiadi, Indiadi, Generge, Indiadi, Indiadi, Generge, Indiadi, Indiadi, | Show Variables Ordy Unused Exclude disabled Exclude disabled Exclude disabled Show Yoolips Show Variable Groups Collapse last Level Show Variable Groups Collapse last Level Analy Mode Glifets Continuous Glifets Continuous Glifets Continuous Glifets Continuous Glifets Continuous Glifets Continuous Glifets Continuous Glifets Continuous Glifets Continuous Glifets Content Comment Content Content Con |
| TYPE UDT AXIS OUT :                                                                                                    |                                                                                                    |
| <pre>LINE or</pre>                                                                                                    | rol vord<br>sollvet<br>geschvindigkeit<br>beschleunigung<br>Knaft-Grennvert bipolar<br>ervort<br>Geber 1<br>us vord<br>teedback value 1<br>gkeitsistvert Geber 1<br>-/Knaft-Istvert<br>tusvort<br>ummer                                                                                                    |
|                                                                                                    |                                                                                                    |
| <ul> <li>Drive 1 (IndraDrive MPB20/21)</li> <li>AT</li> <li>Drive status word</li> <li>Position feedback value 1</li> <li>Geschwind keitsistwert G</li> <li>Drehmomern /Kraft-Istwer</li> <li>Signal-Statuswort</li> <li>Diagnose-Nummer</li> <li>MDT</li> <li>Master control word</li> <li>Positioniersollwert</li> </ul>                                                                                                    | ieber 1<br>art                                                                                                    |
|                                                                                                    |                                                                                                    |
| Zimmer_Group_Indradrive - M                                                                                                    | licrosoft Visual                                                                                                    |
| FILE EDIT VIEW PROJECT                                                                                                    | BUILD DEE                                                                                                    |
| CRCs: 0x   0x843E   0x843E                                                                                                    | i 🖳 🚽 🖗 🗸                                                                                                    |
| Build 4024.7 (Loaded) 🔹 🛫                                                                                                    | 🖹 💌 💌                                                                                                    |
| Solution Explorer                                                                                                    | <b>7</b> - 4                                                                                                    |

### 11.3.5 Integrating function blocks

- Click the example project in the Solution Explorer.
- ► Click PLC.

ZIMMER

- Click Zimmer\_Group\_Indradrive\_EtherCat.
- Click Zimmer\_Group\_Indradrive\_EtherCat-Project.
- Click POUs.
- ► Click MAIN (PRG).
- ⇒ The MAIN window opens.

The variable declaration includes the instantiation of the function block *FB\_DES190\_z*. The program section includes the call-up of the instance *fb\_DES190*.

- ► Link the hardware to the instance *fb\_DES190*.
- ► Connect the input and output structures from GVL\_Axis\_Structs to instance fb\_DES190.

| // Aufruf Baustein Schwenkeinheit                                   |                                                                                                    |
|---------------------------------------------------------------------|----------------------------------------------------------------------------------------------------|
| fb_DES190(                                                          |                                                                                                    |
| b_Power:= ,                                                         | // Freigabe Safety - Enalbe signal safety                                                           |
| b_Automatic:= ,                                                     | <pre>// Betriebsart Automatik (0= Manuell 1= Automatik), OpMode Auto (0= manual 1= automatic)</pre> |
| b_MoveToWorkPos:= ,                                                 | // Arbeitsstellung anfahren, move to Work Position                                                  |
| <pre>b_MoveToWorkPos_2:= ,</pre>                                    | // Alternative Arbeitsstellung anfahren, move to alternativ Work Position                           |
| b_MoveToBasePos:= ,                                                 | // Grundstellung anfahren, move to Base Position                                                    |
| <pre>b_SetReferencePos:= ,</pre>                                    | // Referenziern, get new reference Position                                                         |
| b_Halt:= ,                                                          | // Achse in Halt setzen 0 = Run 1= Halt , set axis to Halt 0 = Run 1= Halt                          |
| <pre>b_Reset:= Fehler_Reset,</pre>                                  | // Stoerung quittieren, Reset Error                                                                 |
| b_JogPlus:= ,                                                       | // Tippen vorwaerts, Jog forward                                                                    |
| b_JogMinus:= ,                                                      | // Tippen rueckwaerts, Jog backward´                                                                |
| <pre>st_AxisData_In:= GVL_Axis_Structs.st_AxisData_DES190_In,</pre> | // Eingangsdaten, input data                                                                        |
| <pre>st_Parameter:= ,</pre>                                         | // Parameterstruktur, Struct of parameters                                                          |
| <pre>i_Velocity:= i_PositionierGeschwindigkeit_DES190,</pre>        | <pre>// Geschwindigkeit(\$), velocity(\$)</pre>                                                     |
| i_AccDec:= i_Positionierbeschleunigung_DES190 ,                     | // Beschleunigung/Verzögerung(%), Acceleration/Deccelaration(%)                                     |
| i_Torque:= i_Drehmoment_Grenzwerte_DES190 ,                         | // Drehmoment in(%),Torque(%)                                                                       |
| b_StandStill=> ,                                                    | // Dreheinheit in Stillstand, rotating unit not moving                                              |
| <pre>b_Enabled=&gt; ,</pre>                                         | // Dreheinheit bereit für Verfahrbefehle (AF), rotating unit ready for motion commands (AF)         |
| <pre>b_BasePosition=&gt; ,</pre>                                    | // Dreheinheit in Grundstellung, rotating unit in base position                                     |
| b_WorkPosition=> ,                                                  | // Dreheinheit in Arbeitsstellung, rotating unit in work position                                   |
| b_WorkPosition_2=> ,                                                | // Dreheinheit in alternativer Arbeitsstellung, rotating unit in alternativ work position           |
| b_Homed=> ,                                                         | // Referenziert, In_Reference                                                                       |
| b_Error=> ,                                                         | // Achsfehler , Axis Error                                                                          |
| f_ActPos=> ,                                                        | // Aktuelle Position, actual positiont);                                                            |
| f_ActVel=> ,                                                        | // Aktuelle Geschwindigkeit, actual velocity                                                        |
| f_ActTorque=> ,                                                     | <pre>// Aktuelles Drehmoment, actual torque// Aktuelle Position, actual positiont);</pre>           |
| s_AxisInfo=> ,                                                      | // Fehler Klartext, Error Description// Aktuelle Geschwindigkeit, actual velocity                   |
| s_AxisInfo=> ,                                                      | // Fehler Klartext, Error Description// Aktuelle Geschwindigkeit, actual velocity                   |

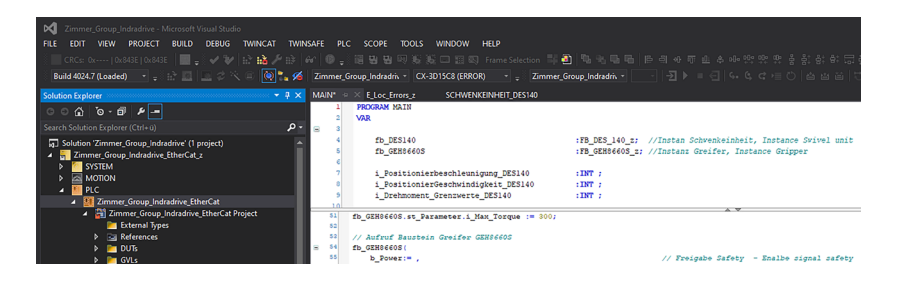

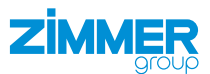

### 11.4 TIA Portal

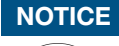

This section uses the commissioning of the product of the DES190 installation size as an example project. This example project can be transferred to the DES140 installation size.

The example project is intended as an aid and must not be used as a programming template. Commissioning the product depends on the configuration of the drive control unit and can therefore vary.

# 11.4.1 Configuring the drive control unit

- Connect the drive control unit to the computer using its network interface.
- Search for the correct drive control unit using the IndraWorks Ds software, see section "Setting the IP address".
- ⇒ The connection to the drive control unit is established.
- In the Configuration menu, click Load.
- The Load Parameters window opens.

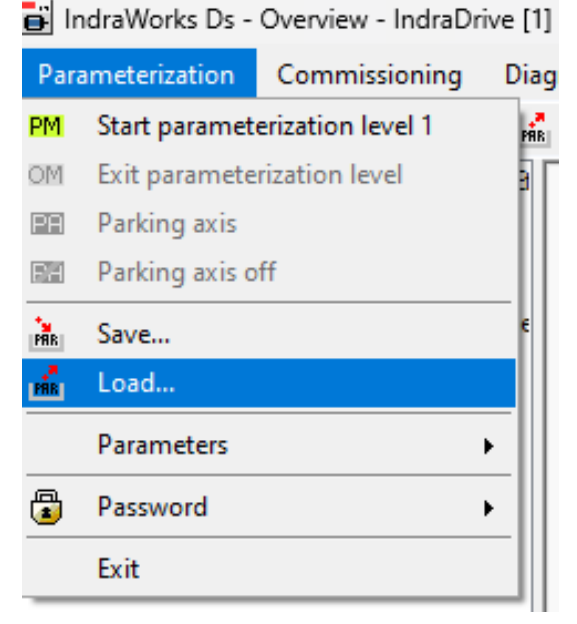

- Enable the option field of the desired parameter set.
- Click the Load button.
- ⇒ The Load Parameters window closes.

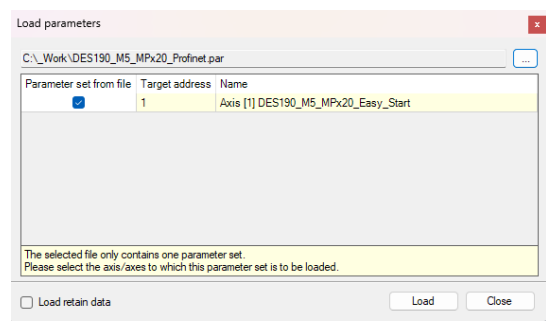

192.168.8.1

- ▶ In the navigation pane, click Master Communication.
- The Master Communication Basic Settings tab is displayed in the window.
- ▶ In the Active Protocol drop-down menu, select the communication type for the control system.
- ► Click the Engineering via IP (X24/X25) tab.
- Enter the IP address for configuring the drive control unit.

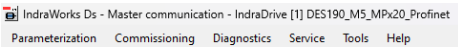

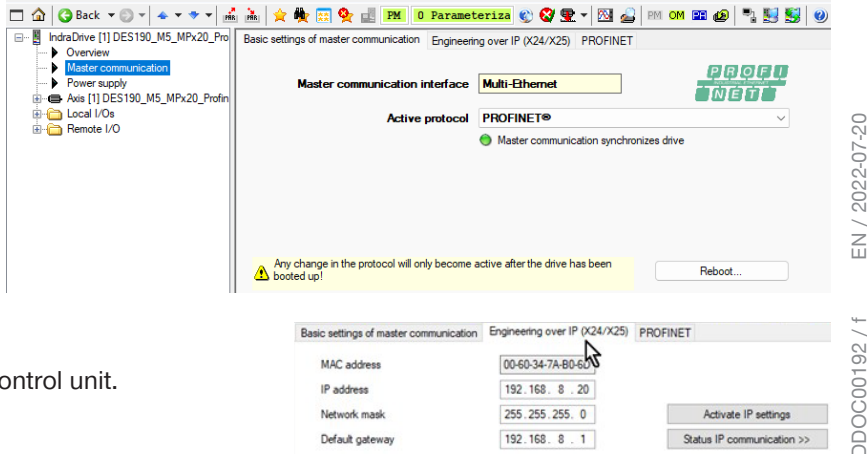

Default gateway

Status IP communi

### INFORMATION

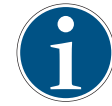

The Profinet interface needs its own network address.

A network connection therefore has two separate IP addresses that can be addressed in different ways.

IndraWorks Ds - Settings - Axis [1] DES190\_M5\_MPx20\_EtherCat

IndraDrive [1] DES190\_M5\_MPx20\_Ethel
Overview
Master communication

Master communication
Settings
Multiplex channel
Signal control word
Signal status word

Motor, drive mechanics, n
 imit values
 Drive control

Dotimiz

Remote I/O

Operation modes / Drive Hat
 Error reaction
 Drive-integrated safety technic
 Probe

xis [1] DES190\_M5\_MPx20\_EtherCi

--

Parameterization Commissioning Diagnostics Service Tools Help

Axis mode

Communication pha

- ► Click the *PROFINET* tab.
- Enter the IP address of the Profinet interface on the Profinet tab.
- Basic settings of master communication Engineering over IP (X24/X25), P PROFINET 00-60-34-7A-B0-6E Device MAC address PROFI Port 1 MAC address 00-60-34-7A-B0-6F NET Port 2 MAC address 00-60-34-7A-B0-70 IP address (i) 192,168, 8,11 Network mask 255.255.255.0 0.0.0.0 Default gateway Device address Field bus diagnostics RUN : Data Exchange active Device name axis Watchdog time 6 ms 2000 us Internal copy time of process data Parameter channel configuration Deactivated Length of parameter channel 0 Byte

🗀 🏠 🔇 Back = 🗊 = 🔺 = 🚽 🕍 🚵 👷 🙀 📰 💁 🛃 💫 🛃 💫 🖬 AD 🛛 A0012 Control 🐑 🔇 💇 = 🔯 🛃 🚳 🕬 💷 🐼 🦉 🦉 🔡

Operating mode

Velocity feedback value of er

Oper

Settings Real-time input (AT) Real-time output (MDT)
No. Configuration list of AT

3 S-0-0084 : Torque/force feedback value

4 S-0-0144 : Signal status word 5 S-0-0390 : Diagnostic message number

Profile type

Servodrive profile

Signal status word Signal control word

- ▶ In the navigation pane, click Axis [1].
- Click Master Communication Axis [1].
- ► Click Settings.
- Click the Process Data In (AT) tab.
- In the drop-down menus of the fields, select the desired files for communication between the PLC and the drive control unit.
- ⇒ The actual value data channel is comprised of the following parameters on the *Process Data In (AT)* tab.
- ⇒ The target value data channel is comprised of the following parameters on the *Process Data Out (MDT)* tab.

For successful communication between the PLC and the drive control unit, it is important that the data length of the process input map and process output map be configured correctly.

In this example project, 18-byte inputs (actual value data channel) and 22-byte outputs (target value data channel) are needed. This data length is generated automatically from the previously configured settings.

The *IndraWorks Ds* software specifies the data length in bytes, the hardware configuration from Siemens specifies the data length in words.

- ► Click the Data Channel tab.
- ▶ In the navigation pane, click Axis [1].
- Click Master Communication Axis [1].
- ► Click Signal Control Word.
- In the drop-down menus, select the target parameters for the individual bits.
- ⇒ The switching enables communication between the PLC and the drive control unit.

IndraWorks Ds - Signal control word - Axis [1] DES190\_M5\_MPx20\_Profinet Parameterization Commissioning Diagnostics Service Tools Help

| r and the contraction of the         | Juosties service | teels theip                                       |
|--------------------------------------|------------------|---------------------------------------------------|
| 🗖 🏠 😋 Back 🔻 🐑 🕶 📥 🖛 🕈 🖬             | 📠 🚖 🏘 📰          | 🌺 🛃 PM CO209 Incorrec 🌒 🚱 🖛 🗖 🛃                   |
| □ IndraDrive [1] DES190_M5_MPx20_Pro | Status           | Target parameter                                  |
| Master communication                 | Bit 0: 🔘 S-0-000 | 00: <empty></empty>                               |
| Power supply                         | Bit 1: O S-0-00  | 00: <empty></empty>                               |
| Axis [1] DES190_M5_MPx20_Profin      | Bit 2: O S-0-04  | 47: C0300 Set absolute position procedure command |
| Master communication - axis          | Bit 3: O S-0-00  | NO: <empty></empty>                               |
| Multiplex channel                    | B# 4: 0 S-0-000  | M: <empty></empty>                                |
| Signal control word                  | B# 5: 0 5.0.00   | 00: comptys                                       |
| Signal status word                   | B# 6: 0 5.0.00   | 00: <amply></amply>                               |
| Motor, drive mechanics, measur       | Dit 0. 0 5-0-00  | 00. Kempty>                                       |
| ⊡ Limit values                       | Bit 7: 0 3-0-000 | uu: <empty></empty>                               |
| Drive control                        | Bit 8: 0 5-0-00  | JU: <empty></empty>                               |
| Grow maction                         | Bit 9: 🔘 S-0-00  | 00: <empty></empty>                               |
| Dive integrated safety technolo      | Bit 10: 🔘 S-0-00 | 00: <empty></empty>                               |
| Probe                                | Bit 11: 🔘 S-0-00 | 00: <empty></empty>                               |
| Optimization / commissioning         | Bit 12: 🔘 S-0-00 | 00: <empty></empty>                               |
| 🗄 🧰 Local I/Os                       | Bit 13: 🔘 S-0-00 | 00: <empty></empty>                               |
| Hemote I/O                           | Bit 14: O S-0-00 | 00: <empty></empty>                               |
|                                      | Bit 15: O S-0-00 | 00: <empty></empty>                               |
| 1 II                                 |                  |                                                   |

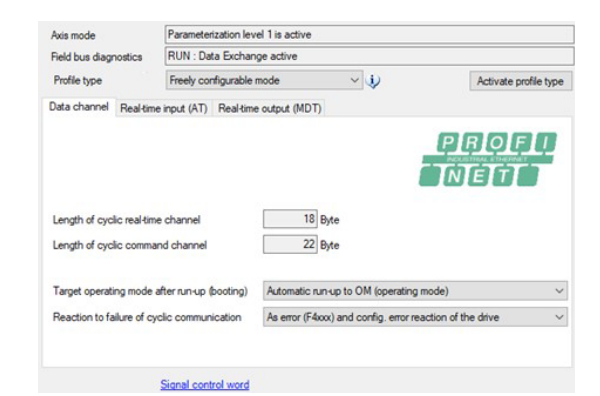

R

PM OM 🖭 🙆 🍡 🛃 👹

0

0

Bit number

fo Fo

Po Fo

Ē,

i.

F. F.

E.

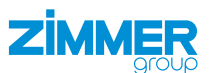

- ▶ In the navigation pane, click Axis [1].
- Click Master Communication Axis [1].
- Click Signal Status Word.
- In the drop-down menus, select the source parameters for the individual bits.
- ⇒ The switching enables communication between the PLC and the drive control unit.
- IndraWorks Ds Signal status word Axis [1] DES190\_M5\_MPx20\_Profi Parameterization Commissioning Diagnostics Service Tools Help 🗆 🏠 🔇 Back 🕶 🗇 🚽 📥 🔹 🔶 🗮 🔛 👷 📰 🐏 📴 🐏 📰 😒 🔡 🔛 Coder configur 🐑 🕸 😨 🚽 🖾 🤬 🛤 🚳 🖏 🔩 Status Bit number Source parameter Bit 0: 🔘 S-0-0000: <no signal> ß Bit 1: O S-0-0000: <no signal> ß Bit 2: O S-0-0000: <no signal> Po Master communication - axis
   Settings
   Multiplex channel Bit 3: O S-0-0000: <no signal> Ē, Bit 4: 🔘 S-0-0000: <no signal> Ē, Multiplex channel
   Multiplex channel
   Signal control word
   Signal status word
   Motor, drive mechanics,
   Limit values
   Drive control Bit 5: O S-0-0000: <no signal> Ē, Bit 6: O S-0-0000: <no signal> P<sub>0</sub> Bit 7: O S-0-0000: <no signal> ľø ľø Bit 8: O S-0-0000: <no signal> E- Operation modes / Drive Halt Bit 9: 🔘 S-0-0000: <no signal> Đ Error reaction
   Error reaction
   Drive-integrated safety technology Po Po Bit 10: O S-0-0000: <no signal> Bit 11: O S-0-0000: <no signal> Probe Probe
   Probe
   Detimiza
   Detimiza
   Local I/Os
   Probe
   Remote I/O Bit 12: O S-0-0000: <no signal> Ē. Bit 13: O S-0-0000: <no signal> E, ß Bit 14: 🔘 S-0-0000: <no signal> Bit 15: 🔘 S-0-0000: <no signal> ß
- ▶ In the navigation pane, click Axis [1].
- Click Operating Modes/Drive Stop.
- Click Operating Modes.
- In the drop-down menus, select the operating modes.
  - In the drop-down menu Main Operating Mode, select the Drive-controlled positioning (via axis controller word S-0-0520) option.
  - The example project uses only one operation mode because this is sufficient for all functions (jog, positioning and referencing).

■ IndraWorks Ds - Operation modes - Axis [1] DES190\_M5\_MPx20\_Profinet

Parameterization Commissioning Diagnostics Service Tools Help

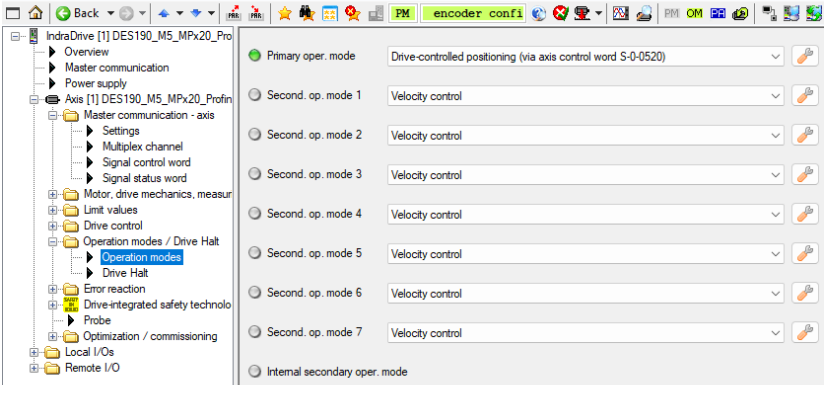

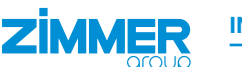

### 11.4.2 Configuring the hardware

Select the drive control unit being used in the hardware catalog.

| Hardware catalog                        | <b>•</b> • • • |
|-----------------------------------------|----------------|
| Options                                 |                |
|                                         |                |
| At Catalog                              |                |
| • Catalog                               |                |
|                                         | tini tini      |
| Filter Profile: <all></all>             | - 📑            |
| Controllers                             |                |
| 🕨 🥅 HMI                                 |                |
| PC systems                              |                |
| Drives & starters                       |                |
| Network components                      |                |
| Detecting & Monitoring                  |                |
| Distributed I/O                         |                |
| Power supply and distribution           |                |
| Field devices                           |                |
| <ul> <li>Other field devices</li> </ul> |                |
| Additional Ethernet devices             |                |
| - Im PROFINET IO                        |                |
| 🕶 🛅 Drives                              |                |
| 🕶 🛅 Bosch Rexroth AG                    |                |
| 👻 🛅 Indra Drive                         |                |
| 📗 IndraDrive 02V01 GSI                  | DML V2.0       |
| IndraDrive 02V01 GSI                    | DML V2.1       |
| Harmonic Drive AG                       |                |
| LTi DRiVES GmbH                         |                |
| I SIEMENS AG                            |                |
| Encoders                                |                |
| Gateway                                 |                |
| General                                 |                |
| ► <u>1</u> 1/O                          |                |
| Ident Systems                           |                |
| PLCs & CPs                              |                |
| Sensors                                 |                |

# INFORMATION

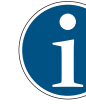

The axis IndraDrive 02V01 GSDML V2.1 is required for the example project: Other Field Devices > PROFINET IO > Bosch Rexroth AG > IndraDrive > Top Module

Connect the drive control unit to the PLC.
 Assign the drive control unit the IP address from the configuration.
 To do this, use the provided GSDML files or download the current Bosch Rexroth version.

#### INFORMATION

In the example project in the *Module* tab in the hardware catalog, the modules *Input 9 Words\_1* and *Output 11 Word\_1* are moved to the configuration.

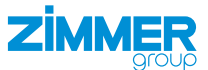

- Configure the data length set in the drive control unit configuration.
- ▶ Delete the input and output words entered by default.
- After successful transmission and transfer of the configuration, there is a connection between the drive control unit and the PLC.

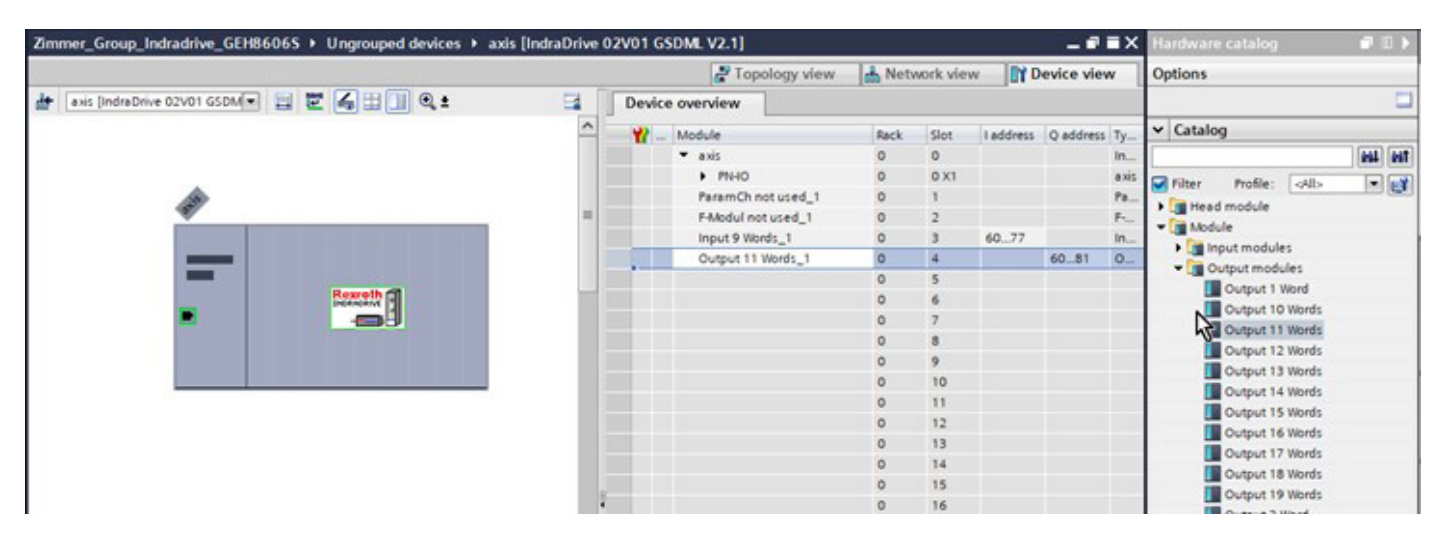

# 11.4.3 Integrating the library

- ▶ In the Options menu, click Global Libraries.
- Click Open Library.
- $\Rightarrow$  The *Libraries* window opens.

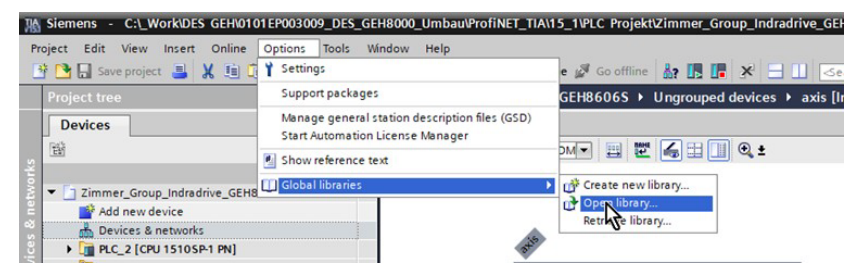

- Click the *Zimmer\_Group\_Indradrive* global library.
- ► Click the *Templates* folder.
- ► Go to the *Templates* folder and copy the data types *UDT\_AXIS\_IN*, *UDT\_AXIS\_OUT* and the variable *st\_IndraDriveUnit\_Parameter\_z*.
- ▶ In Project navigation in the Devices tab, click PLC\_2.
- Click the PLC Data Types folder.
- Paste the copied data types and variable to the PLC Data Types folder.
- Go to the Templates folder and copy the function blocks FB\_ DES\_1xx\_z, FB\_Zimmer\_Indradrive\_DCP\_z and FC\_InPosReal\_z.
- Click the *Program Modules* folder.
- ▶ Paste the copied function blocks to the *Program Modules* folder.
- $\Rightarrow$  The function blocks are required for activation.
- Using drag & drop with the mouse, move the function block file FB\_ IndraDrive\_Errors\_z from the Errorhandling English or Errorhandling German folder to the PLC project depending on the desired language to be used.

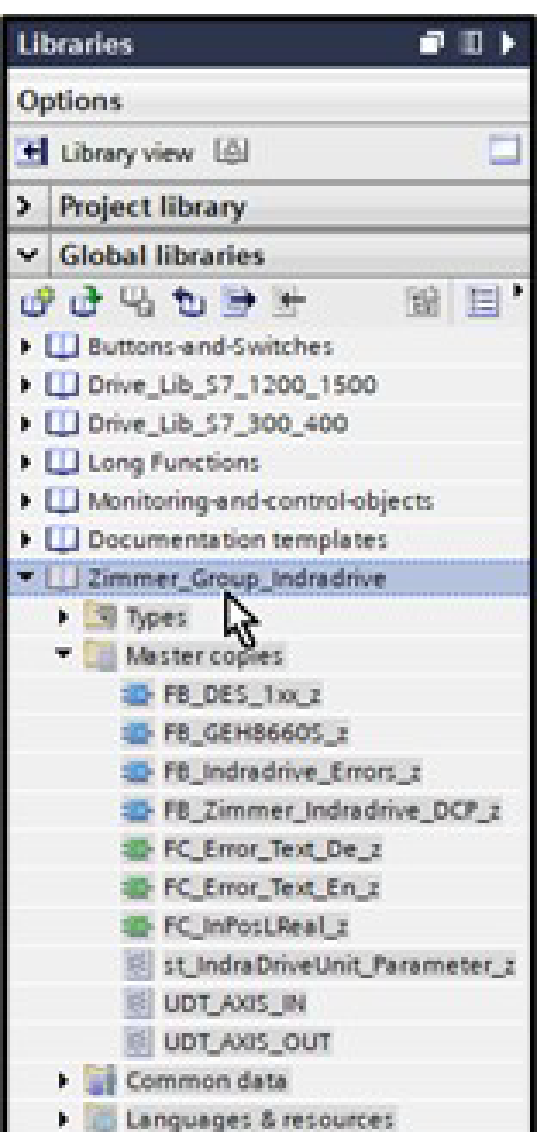

#### 11.4.4 MAIN

- In Project navigation in the Devices tab, click PLC\_2.
- Click the *Program Modules* folder.
- Click the MAIN organization block.
- Using drag & drop with the mouse, move the function block FB\_DES\_1xx\_z from the Program Modules folder to Network 2.
- ⇒ Network 1 is used to describe the parameters of the function block.

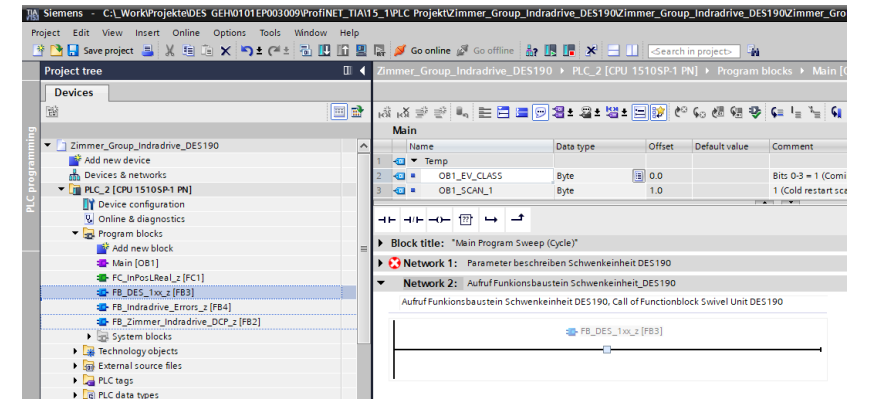

- $\Rightarrow$  The call options open when a single instance is generated.
- Edit the name of the instance so that it is recognized as an instance data block.
  - Variables with the suffix *b*\_ are binary command inputs/outputs. These can be controlled with a button, for example, and used for further signal processing.
- Create a suitable structure at the inputs st\_AxisData\_In and st\_ Parameter.
- Create a suitable structure at the outputs *st\_AxisData\_Out*.

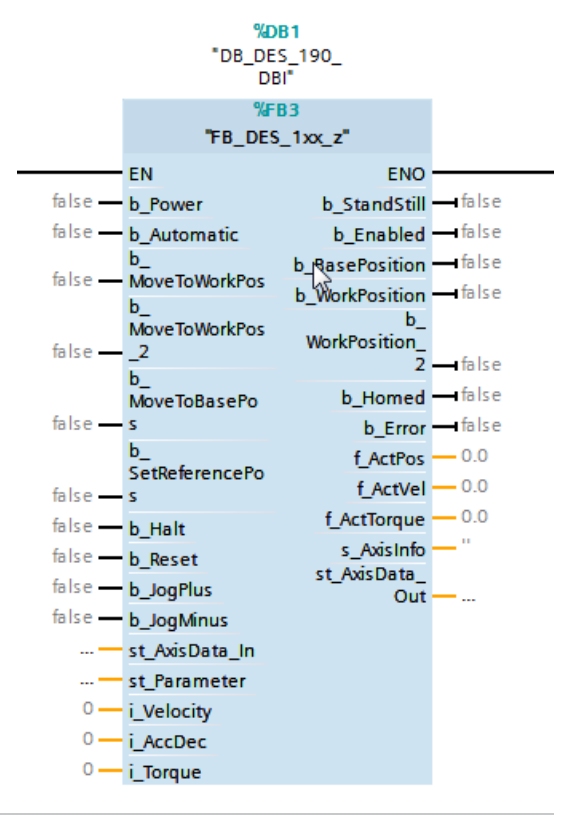

#### INFORMATION

- The defaults for speed, acceleration and torque are created as integer variables.
- The outputs are created as floating point numbers (real).
- Current statuses, messages or errors of the axis are output via s\_AxisInfo.

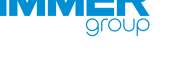

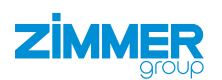

#### 11.4.5 Variables

Direct links to the product are created in the PLC Variables folder.

- ▶ In Project navigation in the Devices tab, click PLC\_2.
- Click the PLC Variables folder.
- ► Click Standard Variable Table.
- $\Rightarrow$  The standard variable table opens.

| Project tree              | ◀ | Zimn |          | _Grou  | up_Indradrive_D   | ES190 ► I | PLC_2 [CPU 1  | 51( | OSP-1 PN] → P | LC tags |         | dard-Va         | riablenta |
|---------------------------|---|------|----------|--------|-------------------|-----------|---------------|-----|---------------|---------|---------|-----------------|-----------|
| Devices                   |   |      |          |        |                   |           |               |     |               |         |         |                 |           |
|                           | Ł | ý.   | 36<br>60 | ₽.     | 🗄 🚏 🗊             |           |               |     |               |         |         |                 |           |
|                           |   | S    | tan      | dard-' | -Variablentabelle | e         |               |     |               |         |         |                 |           |
| PLC_2 [CPU 1510SP-1 PN]   | ^ |      |          | Name   | e                 |           | Data type     | 1   | Address       | Retain  | Acces   | Writa           | Visibl    |
| Device configuration      |   | 1    | -00      | ▶ st   | t_AxisData_DES190 | _Out      | "UDT_AXIS     |     | %Q60.0 💌      |         |         | $\mathbf{\sim}$ |           |
| 🖫 Online & diagnostics    |   | 2    | -00      | ▶ st   | t_AxisData_DES190 | )_In      | "UDT_AXIS_IN" |     | %160.0        |         |         | <b></b>         |           |
| 🕨 📴 Program blocks        |   | 3    | -00      | b      | _Power            |           | Bool          |     | %M112.0       |         |         | $\mathbf{\sim}$ |           |
| Technology objects        |   | 4    | -00      | b      | _Automatic        |           | Bool          |     | %M112.1       |         | <b></b> | <b></b>         |           |
| External source files     |   | 5    | -00      | b      | _MoveToWorkPos    |           | Bool          |     | %M112.3       |         |         | <b></b>         |           |
| 🔻 📜 PLC tags              |   | 6    | -00      | b      | _MoveToWorkPos_2  | 2         | Bool          |     | %M112.4       |         |         | $\sim$          |           |
| - 🤤 Show all tags         | _ | 7    | -00      | b      | _MoveToBasePos    |           | Bool          |     | %M112.5       |         |         | $\checkmark$    |           |
| 💣 Add new tag table       | = | 8    | -        | b_     | _SetReferencePos  |           | Bool          |     | %M112.6       |         |         | $\checkmark$    |           |
| 📽 Standard-Variablentabel |   | 9    | -        | b_     | _Reset            |           | Bool          |     | %M112.7       |         |         | <b></b>         |           |
| PLC data types            |   | 10   | -00      | b      | _JogPlus          |           | Bool          |     | %M113.0       |         |         | <b></b>         |           |
| Watch and force tables    |   | 11   | -00      | b      | _JogMinus         |           | Bool          |     | %M113.1       |         |         | <b></b>         |           |
| 🕨 📴 Online backups        |   | 12   | -00      | i_i_   | _Velocity         |           | Int           |     | %MW114        |         |         | <b></b>         |           |
| 🕨 📴 Traces                |   | 13   | -        | i_     | _Accerleration    |           | Int           |     | %MW116        |         |         |                 |           |
| Device proxy data         |   | 14   |          | - i    | _Torque           |           | Int           |     | %MW118        |         |         |                 |           |

▶ In the standard variable table, declare the two variables of the data type UDT\_AXIS\_IN and UDT\_AXIS\_OUT.

# NOTICE

▶ Make sure that the respective IP address is correct in the Address field.

• The IP address was assigned previously during the hardware configuration.

- Enter only the first IP address.
- $\Rightarrow$  The subsequent IP addresses are generated and assigned automatically.

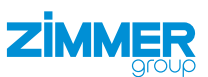

#### 11.4.6 Using the function block

- On the function block added, switch multiple inputs and outputs.
- Connect the input structure st\_AxisData\_In found in the function block to the corresponding variable st\_AxisData\_DES190\_In.
- Connect the output structure st\_AxisData\_Out found in the function block to the corresponding variable st\_AxisData\_DES190\_Out.
- ⇒ The function block reads out the individual statuses and positions of the drive control unit and processes them.
- ⇒ The drive control unit can be configured by connecting outputs.
- Transfer the required data so that the drive control unit can activate the motor.

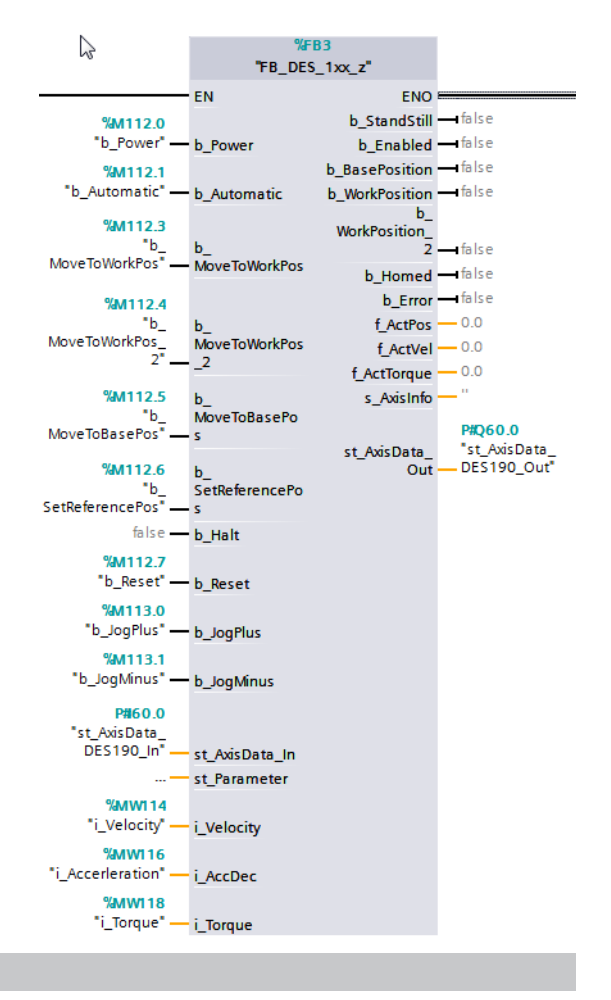

#### INFORMATION

- In the example project, these standard values are stored in flag ranges and thus can be connected flexibly.
  - These values can be found in the "Input values" section.
- ▶ Transfer the settings to the PLC control system.
  - Complete the steps necessary for Siemens:
    - Save/transmit
    - · Load into the device

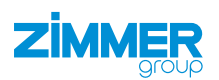

### 11.5 Functions of the function block

Depending on the switching of the function block, the following functions are carried out.

### 11.5.1 b\_Power

If the variable is set to *true*, the drive control unit receives drive enable (AF) and the drive is permitted to move. If the variable is set to *false*, the drive is shut down.

### 11.5.2 b\_Automatic

Limits the automatic approach to the predefined positions.

If the variable is not set and *b\_Power* is *true*, the product can be jogged continuously in the respective direction using *b\_JogPlus* and *b\_JogMinus*.

The operation mode in the drive control unit is not toggled for this. This bit only affects the logic of the instance *fb\_DES190*.

### 11.5.3 b\_MoveToWorkPos

A positive edge at this input causes the product to move to the work position *st\_Parameter.f\_WorkPos*.

The prerequisite for this is that *b\_Power*, *b\_Automatic* and *b\_Enabled* (AF) are set to *true* and the function block is not currently processing any other commands.

### 11.5.4 b\_MoveToWorkPos\_2

A positive edge at this input causes the product to move to the alternative work position st\_Parameter.f\_WorkPos\_2.

The prerequisite for this is that *b\_Power*, *b\_Automatic* and *b\_Enabled* (AF) are set to *true* and the function block is not currently processing any other commands.

### 11.5.5 b\_MoveToBasePos

A positive edge at this input causes the product to move to the home position st\_Parameter.f\_BasePos.

The prerequisite for this is that *b\_Power*, *b\_Automatic* and *b\_Enabled* (AF) are set to *true* and the function block is not currently processing any other commands.

### 11.5.6 b\_SetReferencePos

A positive edge at this input causes the product to move to the reference position st\_Parameter.f\_HomePos.

The prerequisite for this is that *b\_Power*, *b\_Automatic* and *b\_Enabled* (AF) are set to *true* and the function block is not currently processing any other commands.

### 11.5.7 b\_Halt

If this signal is set to *true* while the drive control unit is in drive enable (AF), the drive is stopped immediately (AH). If the variable is set to *false*, the drive control unit again has drive enable (AF).

### 11.5.8 b\_Fehler\_Reset

Acknowledge all pending errors. If the error persists, it cannot be acknowledged.

### 11.5.9 b\_JogPlus

The product moves in the positive direction (open) as long as this input is set.

The prerequisite for this is that *b\_Power*, *b\_Automatic* and *b\_Enabled* (AF) are set to *true* and *b\_Automatic* is set to *false* and the function block is not currently processing any other commands.

### 11.5.10 b\_JogMinus

The product moves in the negative direction (close) as long as this input is set.

The prerequisite for this is that *b\_Power*, *b\_Automatic* and *b\_Enabled* (AF) are set to *true* and *b\_Automatic* is set to *false* and the function block is not currently processing any other commands.

### INFORMATION

The parameters *i\_Velocity*, *i\_AccDec* and *i\_Torque* are equal to 0 when starting the project.

The drive control unit triggers an error, if e.g. i\_Torque = 0.

▶ Allocate values to the parameters *i\_Velocity*, *i\_AccDec* and *i\_Torque*.

### 11.5.11 i\_Velocity

The desired speed can be entered for *i\_Velocity*. The value can be 0 - 100% of the maximum permitted speed of the product.

#### 11.5.12 i\_AccDec

The desired acceleration/deceleration of the product can be entered for *i\_AccDec*. The value can be 0 - 100% of the maximum permitted acceleration/deceleration of the product.

#### 11.5.13 i\_Torque

The desired torque of the drive can be entered for *i\_Torque*. The value can be 0 - 300% of the maximum permitted torque of the product.

#### 11.5.14 st\_Parameter

The positions and basic settings are compiled in the variable *st\_IndraDriveUnit\_Parameter\_z*. These can be changed during runtime.

In the example, the parameters are partially defined in Main(PRG).

```
TYPE st_IndraDriveUnit_Parameter_z :
STRUCT
                           :LREAL ;
                                                    // Grundstellung, base position
    f BasePos
                           : LREAL ;
                                                    // Arbeitsstellung, work position
    f WorkPos
    f_WorkPos_2
                           : LREAL ;
                                                    // Alternative Arbeitsstellung, alternativ work position
    f TeachPos
                           :LREAL ;
                                                    // Teachstellung, teach position
    f HomePos
                           :LREAL ;
                                                    // Referenz-Position, Reference position
    f_PositionDeviation
                           :LREAL := 3.0;
                                                    // Positions Abweichung, position deviation
                           :LREAL := 3.0;
    f_Deviation_Teachpos
                                                    // Positions Abweichung Teachposition, position deviation teachpos
i_Max_Torque
                  : INT := 300;
                                                   // Maximales Moment in 3,
                                                    // Maximum torque in $,
    t MotionTimeout
                           :TIME := T#3S;
                                                    // Zeit für Timeout während Bewegung, Time for timeout during movement
                           :TIME := T#7S;
                                                    // Zeit für Timeout während der Referezierung, time for Timeout during referencing
    t HomingTimeout
                           :E Language z;
                                                    // Sprache für Fehlerauswertung
    e Language
                                                    // Bauteilbezeichnung wird zur Unterscheidung des Typs verwendet,
                           :STRING;
    s Type
                                                    // Component designation is used to differentiate the type
END STRUCT
```

```
END_STRUCT
```

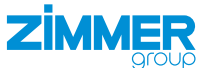

### 11.5.15 st\_Parameter (TIA)

**ZIMM** 

The positions and basic settings are compiled in the variable st\_IndraDriveUnit\_Parameter\_z. These can be changed during runtime.

| Zi | Zimmer_Group_Indradrive_DES190 → PLC_2 [CPU 1510SP-1 PN] → PLC data types → st_IndraDriveUnit_Parameter_z |                      |           |               |              |         |            |          |                                                       |
|----|----------------------------------------------------------------------------------------------------|----------------------|-----------|---------------|--------------|---------|------------|----------|-------------------------------------------------------|
|    |                                                                                                    |                      |           |               |              |         |            |          |                                                       |
| 1  | 관 관 · · · · · · · · · · · · · · · · · ·                                                                   |                      |           |               |              |         |            |          |                                                       |
|    | st_IndraDriveUnit_Parameter_z                                                                             |                      |           |               |              |         |            |          |                                                       |
|    | N                                                                                                    | ame                  | Data type | Default value | Accessible f | Writa   | Visible in | Setpoint | Comment                                               |
| 1  |                                                                                                    | f_BasePos            | Real      | 0.0           |              |         | <b></b>    |          | Grundstellung, base position                          |
| 2  |                                                                                                    | f_WorkPos            | Real      | 0.0           |              | <b></b> | <b></b>    |          | Arbeitsstellung, work position                        |
| З  |                                                                                                    | f_WorkPos_2          | Real      | 0.0           |              | <b></b> | <b></b>    |          | Alternative Arbeitsstellung, alternativ work position |
| 4  |                                                                                                    | f_TeachPos           | Real      | 0.0           |              | <b></b> | <b></b>    |          | Teachstellung, teach position                         |
| 5  |                                                                                                    | f_HomePos            | Real      | 0.0           |              | <b></b> | <b></b>    |          | Referenz-Position, Reference position                 |
| 6  |                                                                                                    | f_PositionDeviation  | Real      | 3.0           |              | <b></b> | <b></b>    |          | Positions Abweichung, position deviation              |
| 7  |                                                                                                    | f_Deviation_Teachpos | Real      | 3.0           |              |         | <b></b>    |          | Positions Abweichung Teachposition, position deviati  |
| 8  |                                                                                                    | i_Max_Torque         | Int       | 300           |              | <b></b> | <b></b>    |          | Maximales Moment in %, // Maximum torque in %,        |
| 9  |                                                                                                    | t_MotionTimeout      | Time      | T#3s          |              |         | <b></b>    |          | Zeit für Timeout während Bewegung, Time for timeo     |
| 10 |                                                                                                    | t_HomingTimeout      | Time      | T#7s          |              | <b></b> | <b></b>    |          | Zeit für Timeout während der Referezierung, time for  |
| 11 |                                                                                                    | i_Language           | Int       | 1             |              | <b></b> | <b></b>    |          | ID Sprache für Fehlerauswertung                       |
| 12 |                                                                                                    | s_Type               | String    |               |              |         | <b></b>    |          | Bauteilbezeichnung wird zur Unterscheidung des Typ    |

In the example, the parameters are partially defined in Main (OB1) Network 1.

```
Network 1: Parameter beschreiben Schwenkeinheit DES190
Beispielparameter für DEMO-Anwendung DES190 , Example parameters for DEMO-Application DES190
     "DB_DES_190_DBI".st_Parameter.f_BasePos := 0.0;
  1
                                                                                // Grundstellung (Offen), base position(opened)
 2 "DB_DES_190_DBI".st_Parameter.f_WorkPos := 180.0;
                                                                                 // Arbeitsstellung(Geschlossen), work position(closed)
     "DB_DES_190_DBI".st_Parameter.f_PositionDeviation := 3.0;
 3
                                                                                 // Positionsabweichung , position deviation
    "DB_DES_190_DBI".st_Parameter.f_HomePos := 0;
 4
                                                                                 // Referenz-Position, Reference position
    "DB_DES_190_DBI".st_Parameter.i_Max_Torque := 200;
 5
                                                                                 // Maximales Moment in %, Maximum torque in %,
     "DB DES 190 DBI".st Parameter.s Type := 'DES190';
                                                                                 // Name der Einheit, Name of Unit
  7
```

### 11.6 Input values

An entry of 0-100% is possible for speed and acceleration. Entering 0 corresponds to the minimum value and 100 to the maximum value.

An entry of 0 - 300% for the torque is possible like in the drive control unit.

DES140 (gear ratio 1:96 | 50 rpm of the flat swivel unit | at 4800 rpm on the motor)

| Variable       | Value range | Input value | Corresponding value    |
|----------------|-------------|-------------|------------------------|
| i_Velocity     | 0 - 500     | 75          | 37,5 U/min             |
| i_Acceleration | 0 - 2500    | 50          | 1250 mm/s <sup>2</sup> |
| i_Torque       | 0 - 300     | 200         | 200 %                  |

DES190 (gear ratio 1:193.75 | 25 rpm of the flat swivel unit | at 4844 rpm on the motor)

| Variable       | Value range | Input value | Corresponding value    |
|----------------|-------------|-------------|------------------------|
| i_Velocity     | 0 - 500     | 75          | 18,75 U/min            |
| i_Acceleration | 0 - 2500    | 50          | 1250 mm/s <sup>2</sup> |
| i_Torque       | 0 - 300     | 200         | 200 %                  |

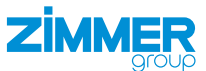

### **12 Maintenance**

#### CAUTION

- Material damage resulting from blowing out with compressed air
- Blowing out the product with compressed air can cause malfunctions and pose a risk of accidents.
- Never purge the product with compressed air.

#### CAUTION

#### Material damage caused by liquid and solvent-based cleaners

- Liquid and solvent-based cleaning agents can cause malfunctions and pose a risk of accidents.
- ▶ Do not clean the product with any cleaning agents that are liquid or contain solvents.

Maintenance-free operation of the product is guaranteed for up to 5 million cycles.

The maintenance interval may be shortened under the following circumstances:

- Dirty environment
- · Improper use and use that does not comply with the power specifications.
- Ambient temperature is too high.
- Even though the product is maintenance-free as mentioned above, perform a regular visual inspection to check for any corrosion, damage or contamination.
- ▶ Have maintenance work be performed by Zimmer Customer Service whenever possible.
- ⇒ Dismantling and reassembling the product without authorization may result in complications, as special installation equipment is required in some cases. Zimmer GmbH accepts no liability for any resulting malfunctions or damage.

### 13 Decommissioning/disposal

#### INFORMATION

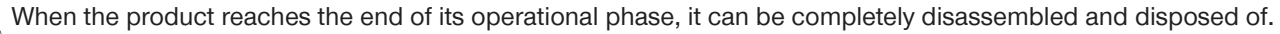

- ▶ Disconnect the product completely from the power supply.
- Dispose of the components properly according to the material groups.
- Comply with the locally applicable environmental and disposal regulations.

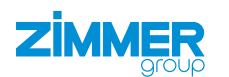

# 14 RoHS declaration

in terms of the EU Regulation 2011/65/EU

### Name and address of the manufacturer:

### Zimmer GmbH

Im Salmenkopf

77866 Rheinau, Germany

- **L** +49 7844 9138 0
- ⊠ info@zimmer-group.com
- www.zimmer-group.com

We hereby declare that the incomplete machine described below

**Product designation:** Type designation:

Flat swivel unit, electric **DES** series

conforms to the requirements of the directive in its design and the version we put on the market.

| Michael Hoch                                                                  | Rheinau, Germany, 2020-09-20 | Clashi (1.                                                       |
|-------------------------------------------------------------------------------|------------------------------|------------------------------------------------------------------|
| Authorized representative for the compilation of relevant technical documents | (Place and date of issuance) | Martin Zimmer<br>(Legally binding signature)<br>Managing Partner |

# **15 REACH declaration**

In terms of the EC Regulation 1907/2006

### Name and address of the manufacturer:

# Zimmer GmbH

Im Salmenkopf

77866 Rheinau, Germany

**L** +49 7844 9138 0

⊠ info@zimmer-group.com

www.zimmer-group.com

REACH stands for Registration, Evaluation, Authorisation and Restriction of Chemicals.

A full declaration of REACH can be obtained from the manufacturer due to the duty to notify in accordance with Art. 33 of the REACH regulation ("Duty to communicate information on substances in articles").

| Michael | Hoch |
|---------|------|

Rheinau, Germany, 2020-09-20

(Place and date of issuance)

Authorized representative for the compilation of relevant technical documents

Plasti T. Martin Zimmer (Legally binding signature)

Managing Partner

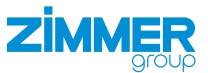

# **16 Declaration of Incorporation**

In terms of the EU Machinery Directive 2006/42/EC (Annex II 1 B)

# Name and address of the manufacturer:

### Zimmer GmbH

♀ Im Salmenkopf

77866 Rheinau, Germany

**L** +49 7844 9138 0

⊠ <u>info@zimmer-group.com</u>

www.zimmer-group.com

We hereby declare that the incomplete machine described below

Product designation: Flat swivel unit, electric

#### Type designation:

DES series

conform to the requirements of the Machinery Directive, 2006/42/EC, Article 2g, Annex VII.b – Annex II.b, in its design and the version we put on the market.

Basic health and safety requirements:

No. 1.1.2, No. 1.1.3, No. .1.5, No. 1.3.2, No. 1.3.4, No. 1.3.7, No. 1.5.3, No. 1.5.4, No. 1.5.8, No. 1.6.4, No. 1.7.1, No. 1.7.4

A full list of applied standards can be obtained from the manufacturer.

We also declare that the specific technical documents were produced in accordance with Annex VII Part B of this Directive. We undertake to provide the market supervisory bodies with electronic versions of special documents for the incomplete machine through our documentation department, should they have reason to request them.

The incomplete machine may only be commissioned if it has been ascertained, if applicable, that the machine or system in which the incomplete machine is to be installed satisfies the requirements of Directive 2006/42/EC on Machinery and an EC Declaration of Conformity has been drawn up in accordance with Annex II 1 A.

Kurt Ross

Rheinau, Germany, 2020-09-20

Authorized representative for the compilation of relevant technical documents

(Place and date of issuance)

Vlashi Ti

Martin Zimmer (Legally binding signature) Managing Partner

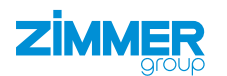

# **17 Declaration of Conformity**

As defined by the EC Directive 2014/30/EU on electromagnetic compatibility

# Name and address of the manufacturer:

### Zimmer GmbH

♀ Im Salmenkopf

77866 Rheinau, Germany

- **L** +49 7844 9138 0
- ☑ info@zimmer-group.com
- www.zimmer-group.com

We hereby declare that the products described below

Product designation: Flat swivel unit, electric

Type designation: DES series

conforms to the requirements of the 2006/42/EC directive in its design and the version we put on the market.

The following harmonized standards have been used:

| DIN EN ISO 12100 | Safety of machinery - General principles for design - Risk assessment and risk reduction      |
|------------------|-----------------------------------------------------------------------------------------------|
| DIN EN 61000-6-3 | EMC Generic standard, Emission standard for residential, commercial and light-in-<br>dustrial |
| DIN EN 61000-6-2 | EMC Generic standard, Emission standard for industrial environments                           |
| DIN EN 61000-6-4 | EMC Generic standard, Immunity for industrial environments                                    |
|                  |                                                                                               |

A full list of applied standards can be obtained from the manufacturer.

Kurt RossRheinau, Germany, 2020-09-20Authorized representative for the<br/>compilation of relevant technical<br/>documents(Place and date of issuance)

Clasti Ti

Martin Zimmer (Legally binding signature) Managing Partner